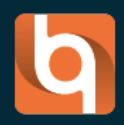

# GUIDE BIMWIQ SKETCH PREMIER PAS

# TABLE DES MATIERES

## INTRODUCTION

**bimwiq Sketch** est **un application en ligne pour la modélisation BIM des bâtiments** qui permet de dessiner sur site, produire des métrés automatiquement, et visualiser les projets en 3D. Il offre la possibilité de dessiner à partir d'une image de fond, de positionner les équipements techniques, et de produire des plans côtés. Les métrés et plans peuvent être exportés aux formats IFC et gbXML. Développé par **ENERBIM**, il fait partie d'une suite de solutions BIM visant à simplifier les études de rénovation et de gestion du patrimoine.

# PRISE EN MAIN

#### INTERFACE UTILISATEUR

#### VUE D'ENSEMBLE :

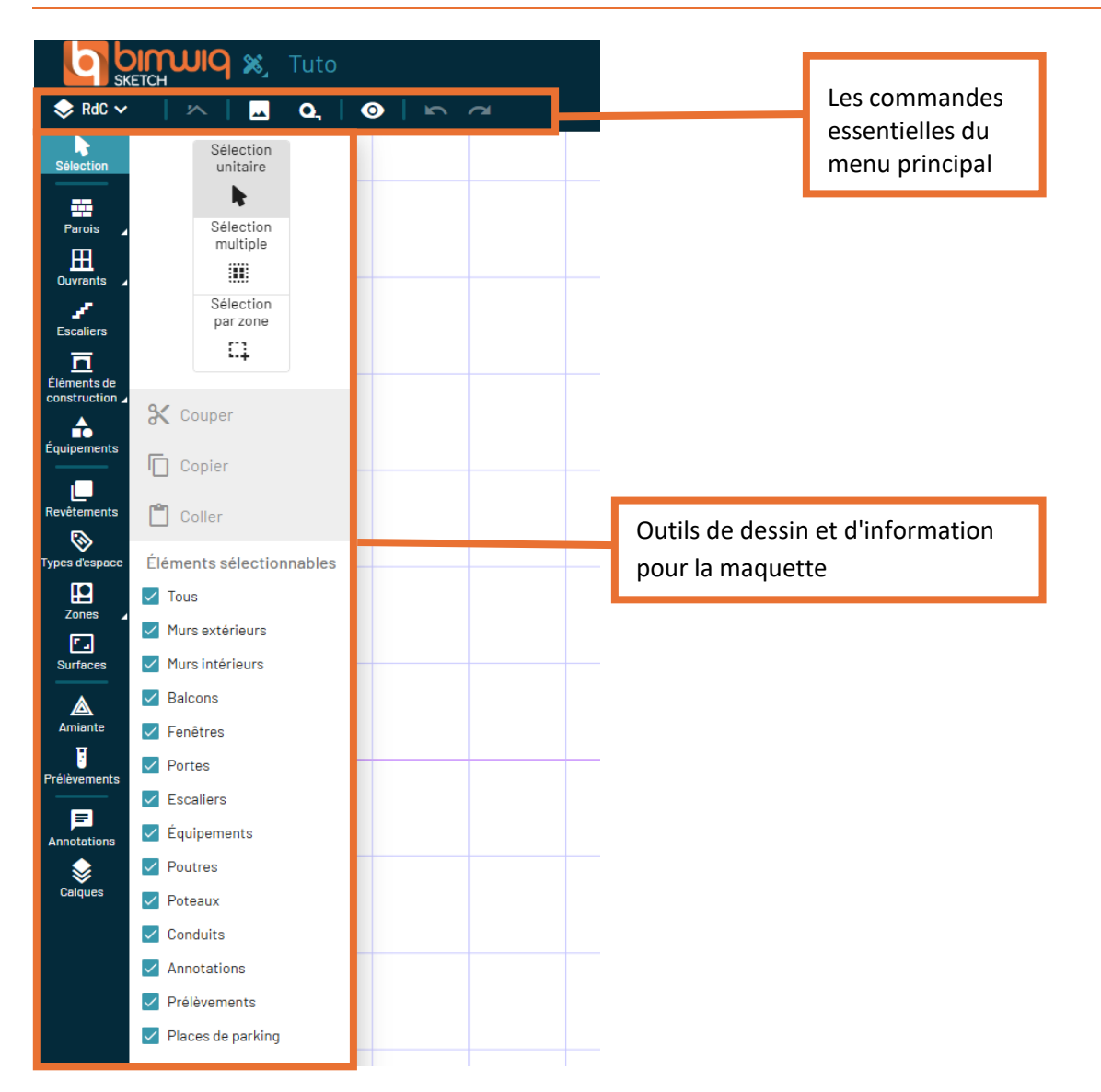

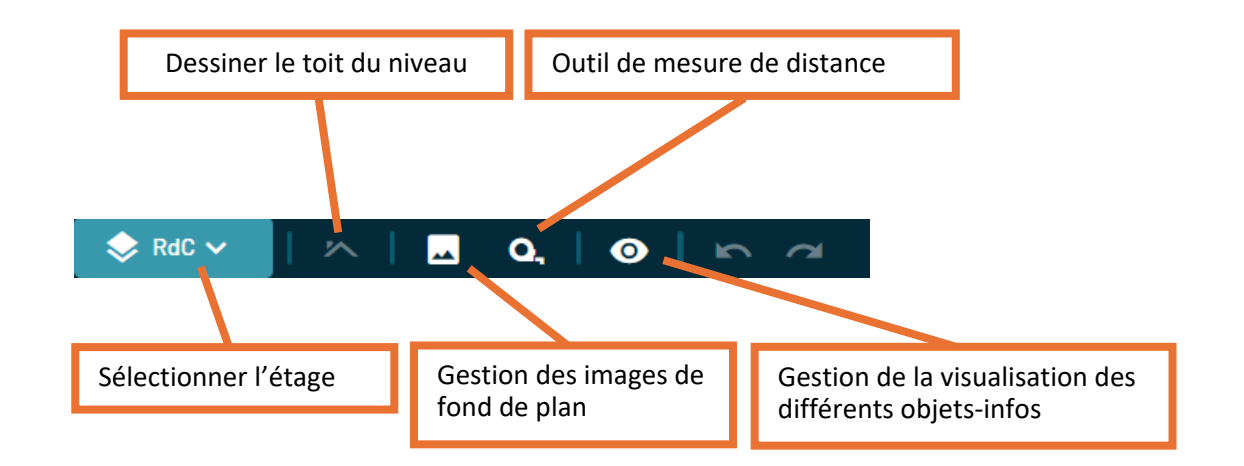

## LES PRINCIPAUX CONTROLES DU MENU PRINCIPAL :

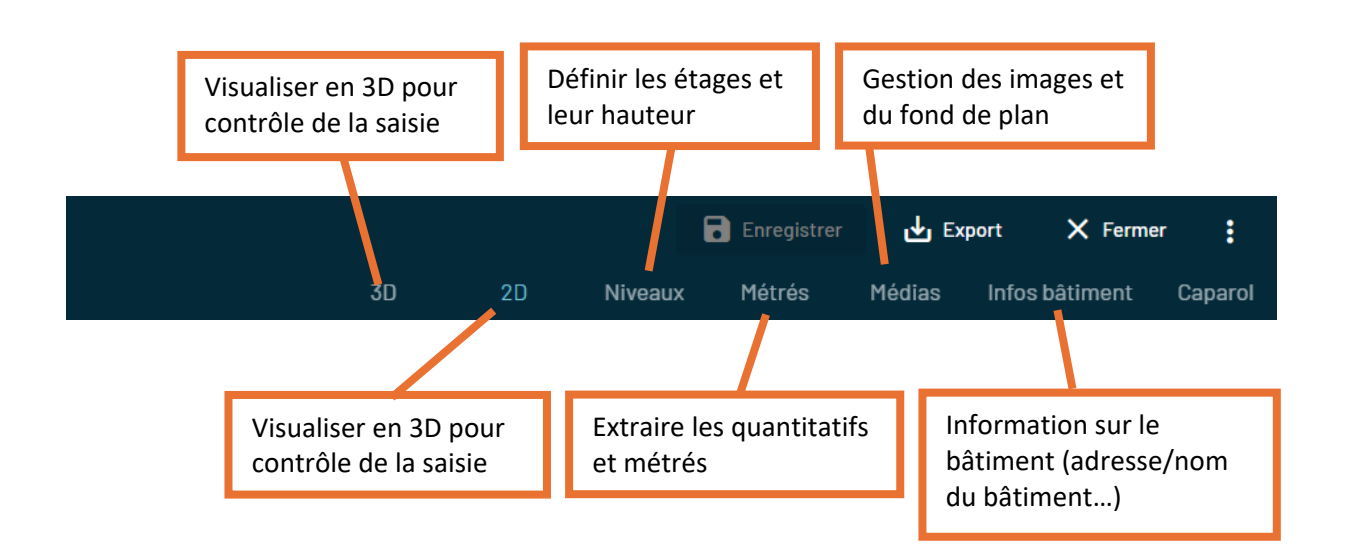

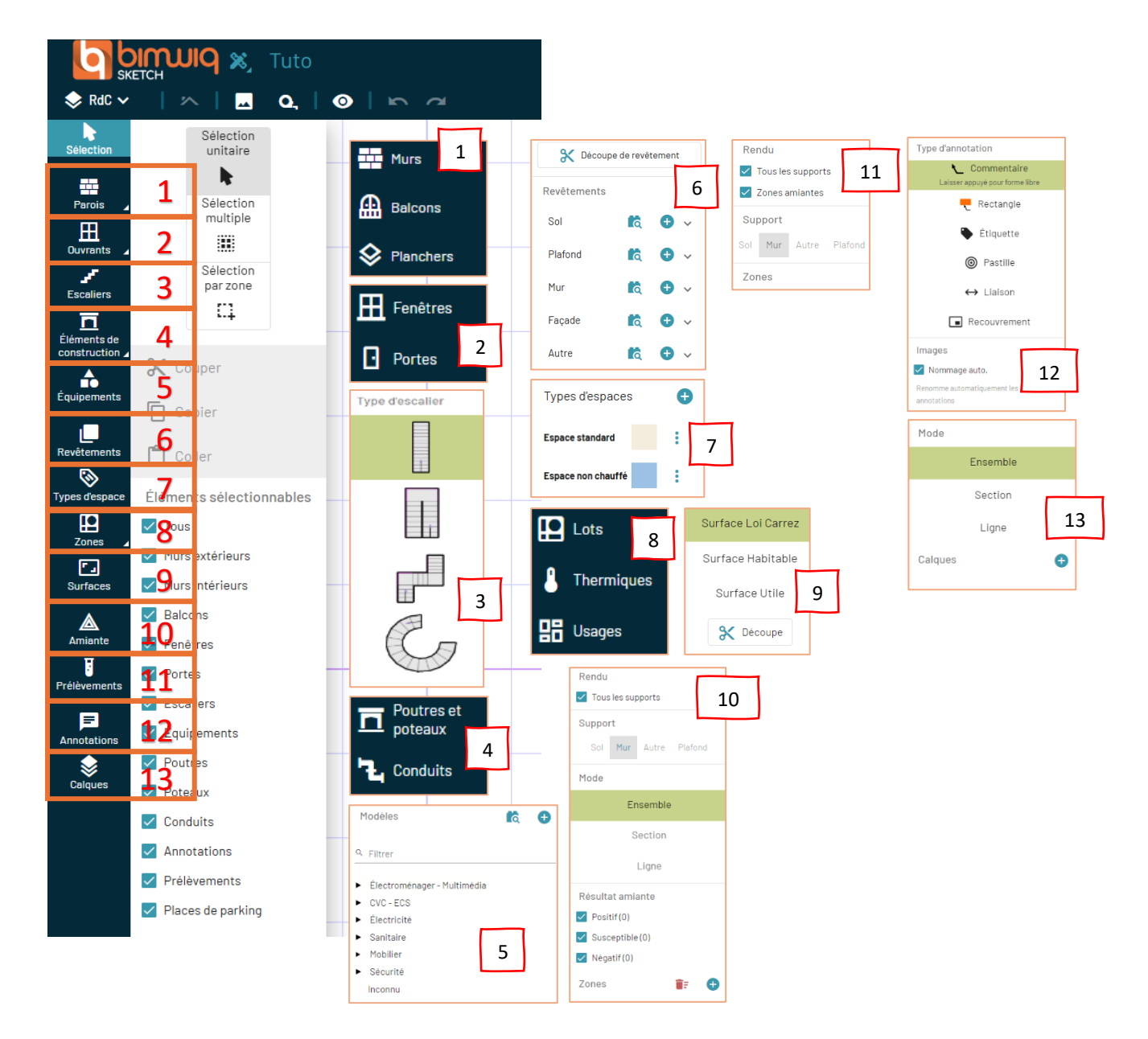

Différents outils de dessin et d'information de la maquette :

## **CREATION ET GESTION DE PROJET**

#### **CREATION DE NOUVEAU PROJET :**

|                                          | <u> </u>         |
|------------------------------------------|------------------|
| projets Disconnectation APT              | + Nouveau        |
| Mes projets 🔇 Tous les projets 🔍 Filtror |                  |
|                                          |                  |
|                                          |                  |
|                                          |                  |
|                                          |                  |
|                                          |                  |
|                                          | 🕂 Nouveau projet |
|                                          |                  |
|                                          |                  |
|                                          |                  |
|                                          |                  |
|                                          |                  |
|                                          |                  |

Vous pourrez donc renseigner plusieurs informations avant de commencer votre projet, notamment : - Un nom - Une description - Une adresse - Un code postal - Une ville

| Nouveau projet           |
|--------------------------|
|                          |
| Nom *                    |
|                          |
| Description              |
|                          |
| Adresse                  |
|                          |
| Code postal              |
|                          |
| Ville                    |
|                          |
| ✓ Créer X <u>Annuler</u> |

## CREATION DE LA MAQUETTE :

Une fois les informations enregistrées cliquez sur « Nouvelle maquette ».

|                                                                                                    |                                                                                                    | ± 0                                          |
|----------------------------------------------------------------------------------------------------|----------------------------------------------------------------------------------------------------|----------------------------------------------|
| Remark Content Content | Ce projet ne contient aucune maquette.<br>Créez dès maintenant votre première maquette puis commenez à des<br>+ Ciercennegente | + Nouvella requests                          |
| ■ Remainer/Imme                                                                                                    |                                                                                                    |                                              |
| Ce projet ne contient a<br>Créez dès maintenant votre première ma<br>+ Gréerune m                                                                                                    | ucune maquette.<br>quette puis commenez à dessiner !<br><sup>quette</sup>                                                      | + Nouvelle maquette                          |
| Nouvelle maquette                                                                                                    | Nouvelle maquette :                                                                                                    |                                              |
| Nom *                                                                                                    | 1/ Indiquez le nom de votre ma<br>brève description pour la défin                                                              | aquette ainsi qu'une<br>ir.                  |
| Description                                                                                                    | 2/ Vous avez trois options : dék<br>maquette vierge ou choisir par<br>d'importation différentes :                              | outer avec une<br>mi trois méthodes          |
| <ul> <li>Maquette vierge</li> </ul>                                                                                                    | a importation amerentes .                                                                                                    |                                              |
| O Import maquette SKETCH                                                                                                    | - Import maquette SKETCH                                                                                                    |                                              |
| Import maquette WiseBIM                                                                                                    | - Import maquette WiseBIM-fic                                                                                                  | chier propriétaire                           |
|                                                                                                    | - Import maquette MagicPlan                                                                                                    |                                              |
| X <u>Annuler</u>                                                                                                    | (A venir : Contacter le support :<br><sup>Créer</sup>                                                                          | si besoin)                                   |
|                                                                                                    |                                                                                                    |                                              |
|                                                                                                    | Définir<br>dalle à                                                                                                    | la hauteur de l'étage, de<br>dalle.          |
|                                                                                                    |                                                                                                    |                                              |
|                                                                                                    | Clonag                                                                                                    | e des éléments d'un étag                     |
|                                                                                                    | Site Toute                                                                                                    | modification apportée à                      |
| "Copier" les éléments saisis sur u                                                                                                    | In étage, choix possible                                                                                                    | s plans 2D des étages                        |
| des éléments à dupliquer. Dans l<br>un étage et on duplique ensuite                                                                                                    | a pratique, on dessine<br>les éléments (ex : murs                                                                              | sera automatiquement<br>utée sur les autres. |
| exterieurs)                                                                                                    |                                                                                                    |                                              |

## **MODELISATION ET DESSIN**

#### INTEGRER UNE IMAGE EN FOND DE PLAN :

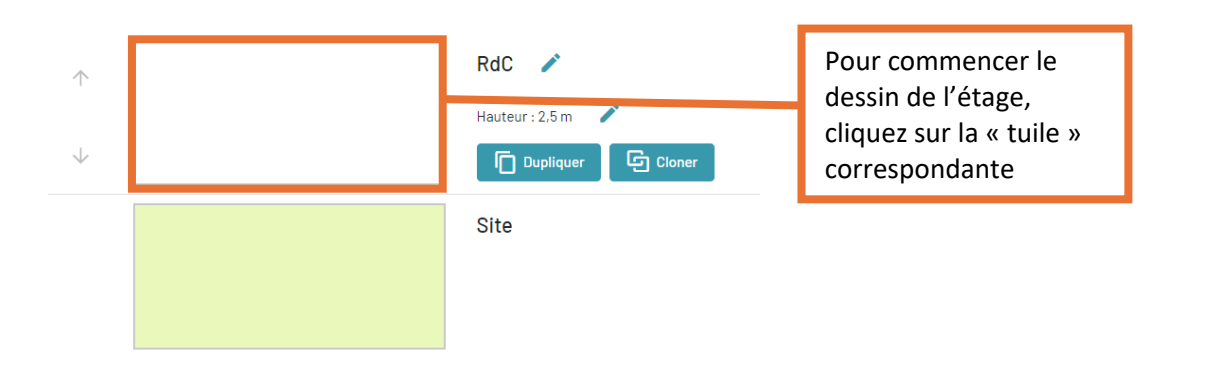

Ajouter une image en fond de plan.

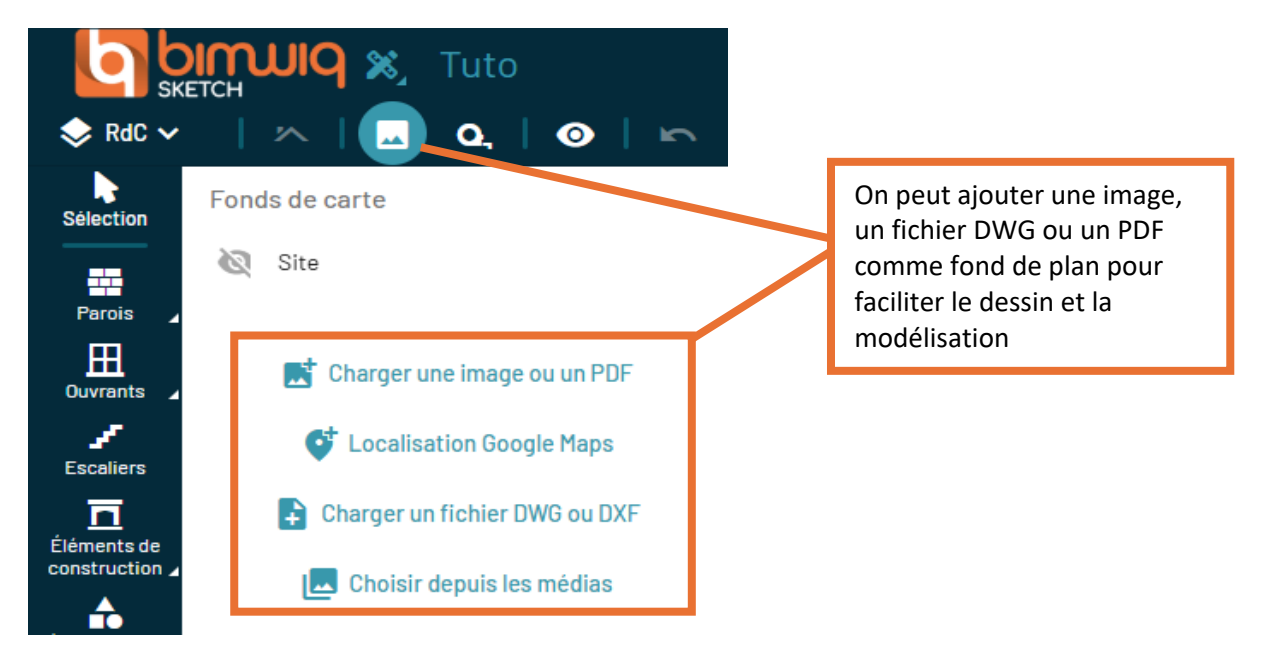

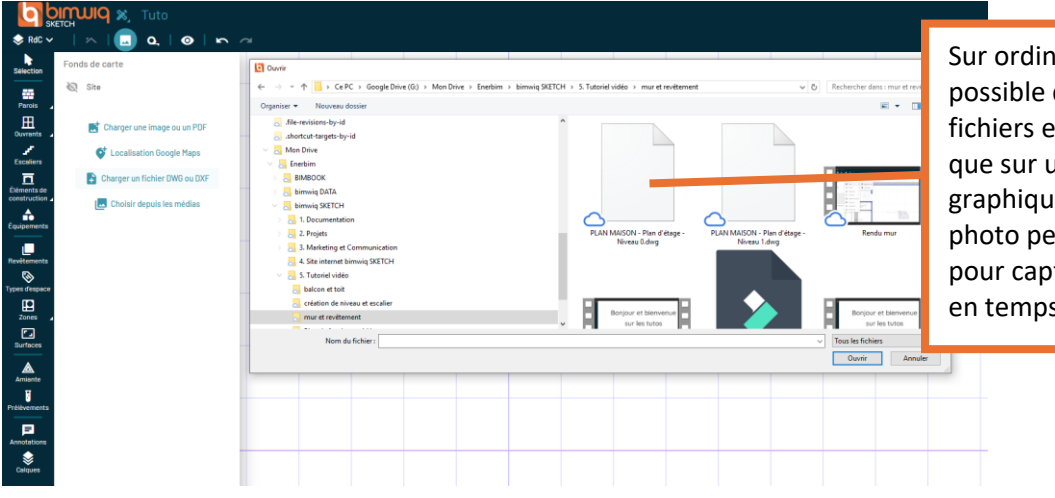

Sur ordinateur, il est possible d'importer des fichiers enregistrés, tandis que sur une tablette graphique, l'appareil photo peut être utilisé pour capturer une image en temps réel Une fois chargé, il est important de vérifier son échelle pour s'assurer qu'il correspond bien aux dimensions réelles.

|                             | CIMUN 🕺 Tuto                  |               |                  |                           |              |
|-----------------------------|-------------------------------|---------------|------------------|---------------------------|--------------|
| 📚 RdC 🗸                     | ^   🗔 Q   🛛 🗠 🫪               |               |                  |                           | 30           |
| Sélection                   | Fonds de carte                |               |                  |                           |              |
|                             | 视 Site                        |               |                  |                           |              |
| Parois ,<br>E<br>Ouvrants , | Charger une image ou un PDF   |               | Contrôle tourner | l'image                   |              |
| Escaliers                   | 💕 Localisation Google Maps    |               |                  |                           |              |
| Eléments de                 | Charger un fichier DWG ou DXF |               |                  |                           |              |
| construction                | 🖪 Choisir depuis les médias   |               |                  |                           |              |
| Équipements                 |                               |               |                  |                           | $\mathbf{N}$ |
| Revêtements                 |                               |               |                  |                           |              |
| S<br>Types d'espace         |                               |               |                  | ET CONTRACTOR             |              |
| Zones 2                     |                               | HAUT          |                  |                           |              |
| C.                          |                               | WC            |                  |                           |              |
|                             |                               | 185 m         |                  |                           |              |
| Amiante                     |                               | 7.82          | Sejour / Cuisine | Garage<br>2901 m          | 0.0*         |
| Prélèvements                |                               | Buanderie     |                  |                           |              |
| E<br>Annotations            |                               | 699 m         |                  |                           |              |
| Calques                     |                               |               |                  |                           |              |
|                             |                               |               |                  |                           |              |
|                             |                               |               | E F F            |                           |              |
|                             |                               |               | 17.38            |                           | /            |
|                             |                               |               |                  |                           |              |
|                             |                               | ) 🗄 🕐 T 🌢 🔩 📋 | Contr            | ôle pour mise à l'échelle |              |
|                             |                               |               |                  |                           |              |

Une fois le DWG affiché, une palette d'outils apparaît. Voici ses principales fonctionnalités :

- Le premier bouton permet **d'activer ou désactiver certains calques du DWG** pour afficher uniquement ce qui nous intéresse.
- Le deuxième bouton permet d'afficher notre DWG en couleurs ou de le passer en noir et blanc.
- Le troisième bouton nous laisse choisir **si l'on veut garder les textes du DWG ou les masquer.**
- Le quatrième bouton permet **d'ajuster l'opacité du DWG**, ce qui est utile pour mieux voir les éléments ajoutés par-dessus sans perdre les détails du plan.

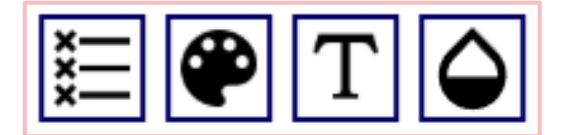

## CREATION ET MODIFICATION DES PAROIS (MURS, CLOISONS) :

Sélectionner l'outil Parois.

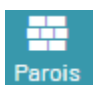

Pour dessiner un mur, on a plusieurs options d'alignement :

## Nu extérieur, Axe du mur, Nu intérieur :

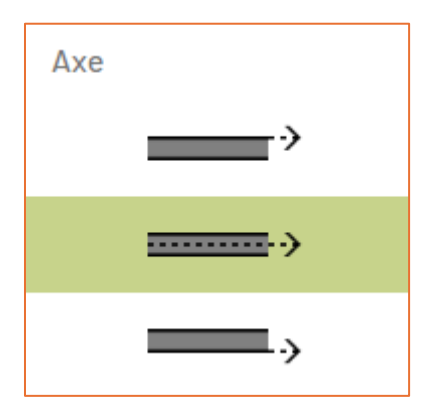

En cliquant sur le bouton « + », vous pouvez ajouter un nouveau type de mur personnalisé :

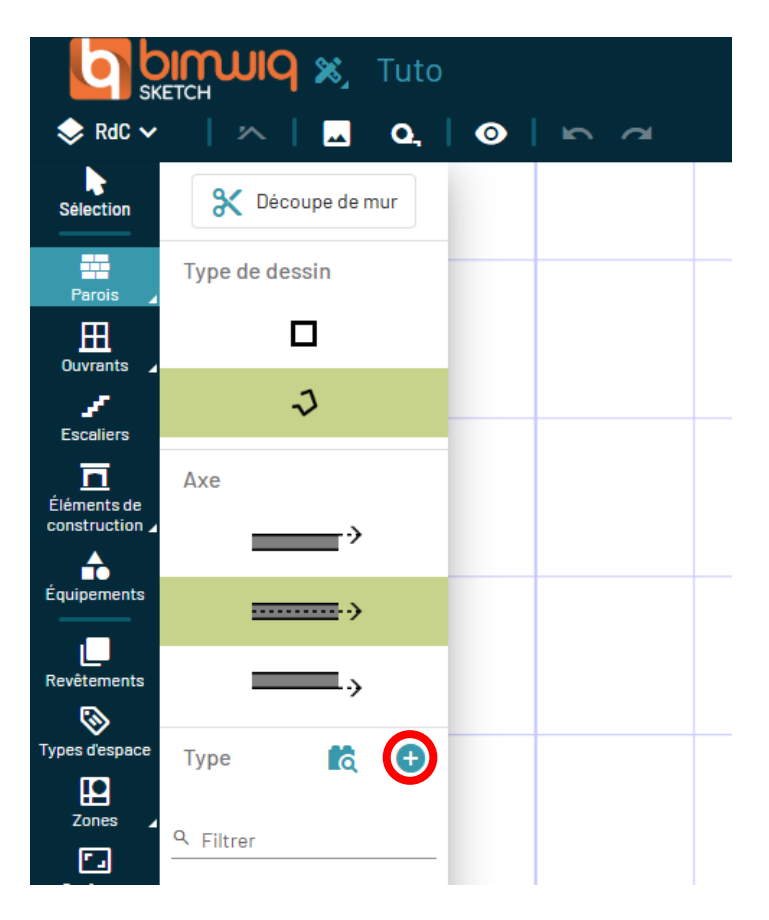

Explorer les différents types de murs disponibles :

- Générique
- Murs standards
- Cloisons
- Mur-rideaux
- Expert

## Générique : pour des configurations simples

| Nouveau ty                       | pe de | mur                     |             |             |  |
|----------------------------------|-------|-------------------------|-------------|-------------|--|
| <sub>Nom</sub><br>Générique 30cm |       |                         | Pe          | rsonnaliser |  |
| Générique                        | Murs  | Cloisons                | Mur-rideaux | Expert      |  |
| Thermique                        | _     | U (sans Rs) W/m².K<br>O | +           |             |  |
| Mur générique                    | _     | Epaisseur cm *<br>30    | _ +         |             |  |

**Murs standards :** un mur sur mesure avec des paramètres comme la structure, l'isolant, le parement et l'épaisseur

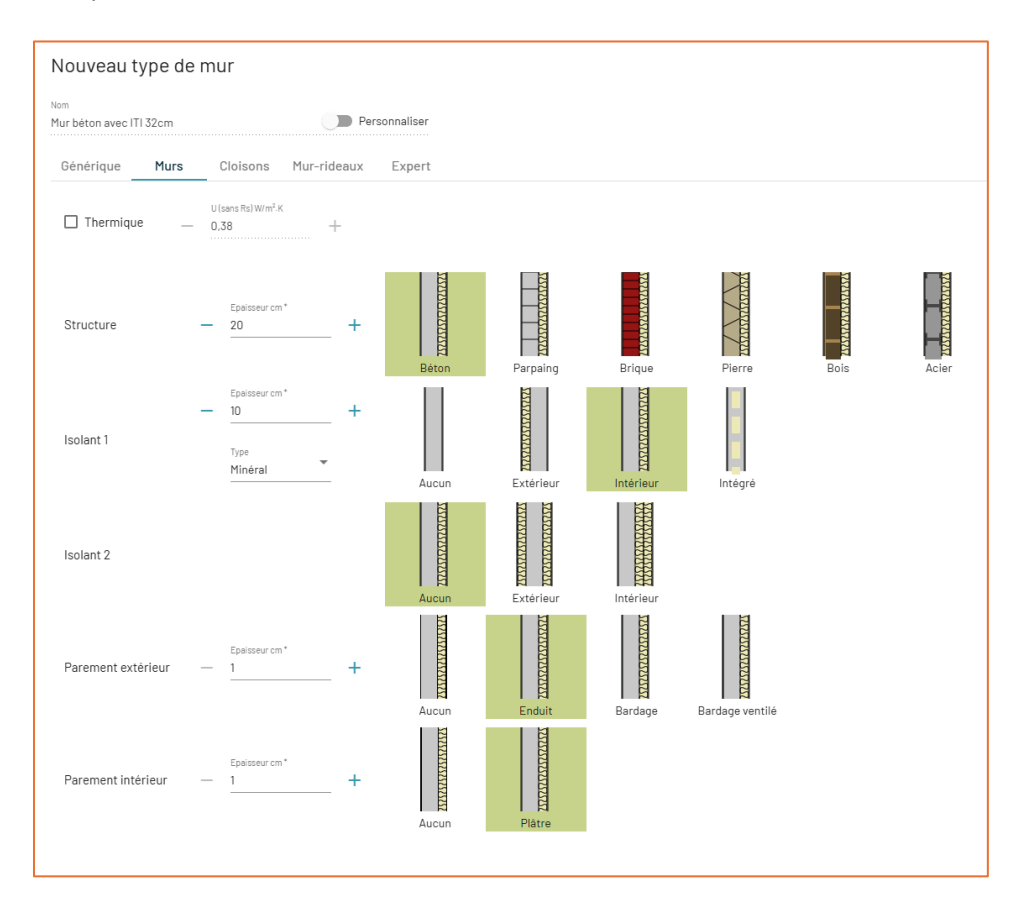

Cloisons : pour séparer les espaces intérieurs

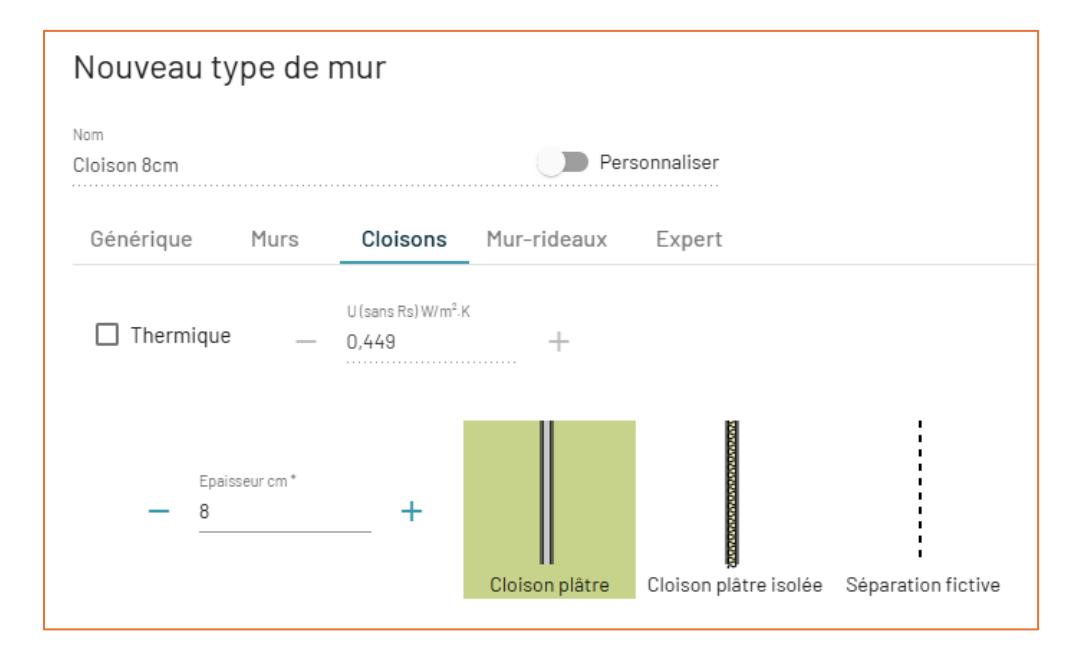

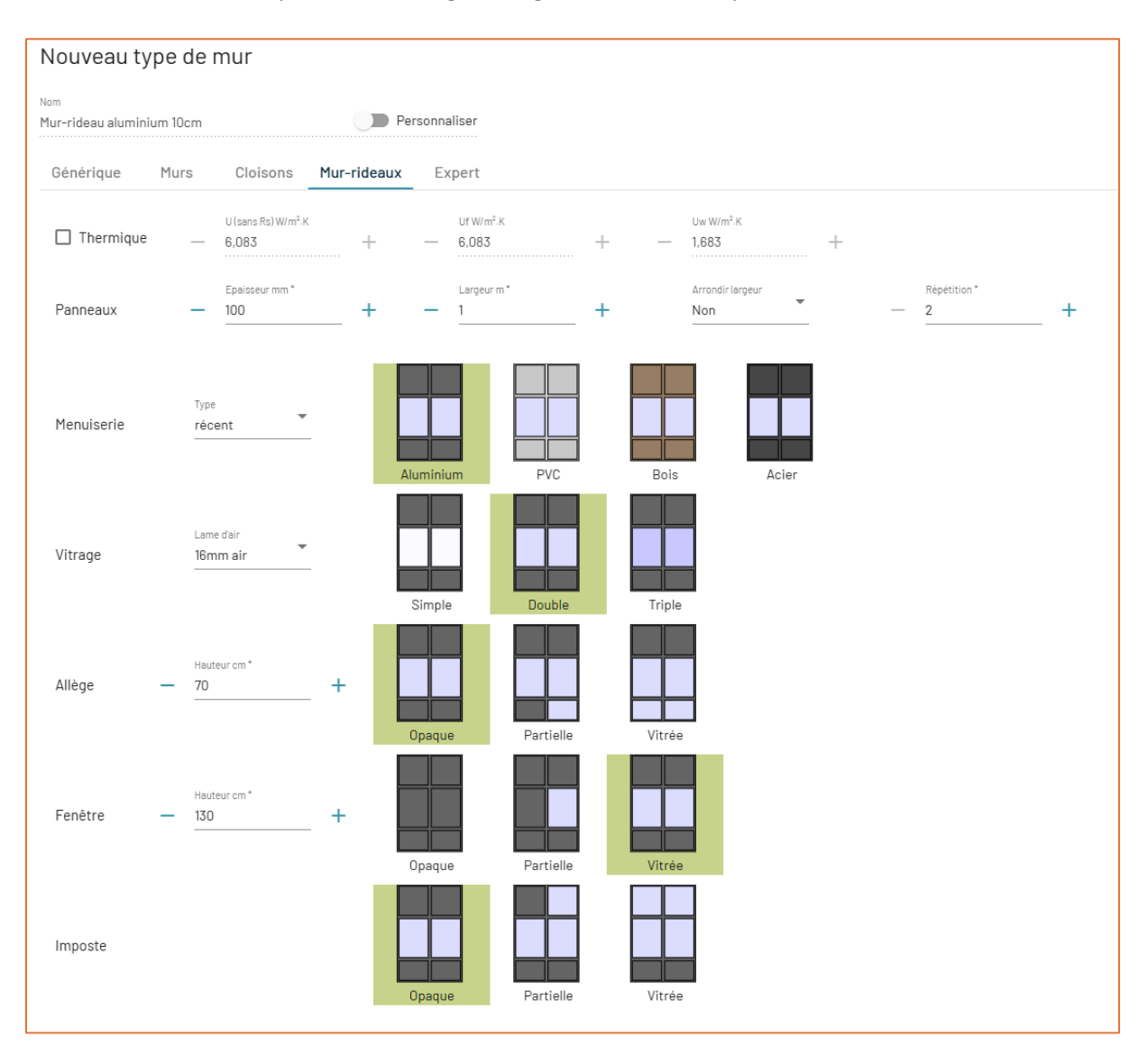

#### Mur-rideaux : avec des panneaux, vitrages, allèges, fenêtres et impostes

**Expert :** qui permet de créer des murs très détaillés. Ce mode est particulièrement utile pour les professionnels du bâtiment et les architectes

| Nouveau type de mur                        |                                                                                            | ¢     |
|--------------------------------------------|--------------------------------------------------------------------------------------------|-------|
| Nom<br>Mur néant Ocm Personnaliser         |                                                                                            |       |
| Générique Murs Cloisons Mur-rideaux Expert |                                                                                            |       |
| Composition actuelle                       | Matèriaux disponibles +<br>Vous pouvez déplacer les matériaux dans la composition à gauche | tails |
|                                            | Structure lourde Structure légère Structure isolée Isolant Parement Autre                  |       |
| Extérieur                                  | ★ Acier Ţ ± ✓                                                                              | Î     |
| Veuillez ajouter au moins un matériau      | 🔹 Béton T 🕹 🖍                                                                              | Î     |
| Intérieur                                  | 🔹 Bois T 🛓 🖌                                                                               | Î     |
|                                            | 🛠 Brique 🔍 T 🕹 🖍                                                                           | Î     |
|                                            | 🔹 Parpaing T 🛓 🖌                                                                           | Î     |
|                                            | Pierre                                                                                     | Î     |

Prenons un exemple. Ici, je vais créer un mur en brique avec les caractéristiques suivantes :

- Structure lourde : brique avec une épaisseur de 22 cm.
- **Pour mon isolant :** j'appuie sur '+' et sélectionne 'Isolant naturel'. Je choisis la fibre de bois, que je peux nommer.

| Nouveau matériau   Catégorie*   Isolant naturel     Épaisseur fixe   Conductivité (W/m/K)   -   0,038   +   -   Chaleur massique (J/Kg.K)   -   2100                                                                                                    | Matéria<br>Vous pouvez déplacer le  | <b>ux disponit</b><br>es matériaux da | oles +<br>Ins la composition à gauc | he |                                  |  |
|----------------------------------------------------------------------------------------------------|-------------------------------------|---------------------------------------|-------------------------------------|----|----------------------------------|--|
| Catégorie*         Nom*           Isolant naturel         Fibre de bois           Épaisseur fixe         ?           -         Conductivité (W/m/K)           -         0,038           +         -           Chaleur massique (J/Kg.K)           -         2100 | Nouveau matériau ———                |                                       |                                     |    |                                  |  |
| Isolant naturel     Fibre de bois       Épaisseur fixe     ?       -     0,038       +     -       -     2100                                                                                                    | Catégorie *                         |                                       | Nom*                                |    |                                  |  |
| <ul> <li>Épaisseur fixe ?</li> <li>Conductivité (W/m/K)</li> <li>0,038 + - 160 +</li> <li>Chaleur massique (J/Kg.K)</li> <li>2100 +</li> </ul>                                                                                                    | Isolant naturel                     |                                       | Fibre de bois                       |    |                                  |  |
| Chaleur massique (J/Kg.K)<br>- 2100 +                                                                                                    | Conductivitė (W/m/K)<br>– 0,038     | +                                     |                                     | _  | Masse volumique (Kg/m3)<br>160 + |  |
|                                                                                                    | Chaleur massique (J/Kg.K)<br>— 2100 | +                                     |                                     |    |                                  |  |

- Puis, je l'ajoute à ma composition de mur et j'ajuste son épaisseur à 10 cm pour une bonne isolation thermique.
- Et enfin, j'ajoute une **structure légère :** intérieure en plâtre avec 1,3 cm d'épaisseur.

| lur brique avec ITI 33cm                                             |                              |                                     |                             | Pe   | rsonnaliser          |   |   |
|----------------------------------------------------------------------|------------------------------|-------------------------------------|-----------------------------|------|----------------------|---|---|
| Générique Murs                                                       | Cloisons                     | Mur-rideaux                         | Expert                      |      |                      |   |   |
|                                                                      | Vous po                      | Composition<br>buvez réordonner les | actuelle<br>couches entre e | lles |                      |   |   |
|                                                                      |                              |                                     |                             |      |                      |   |   |
|                                                                      |                              | Extérieu                            | IF                          |      |                      |   |   |
|                                                                      |                              |                                     |                             | _    | Épaisseur cm*<br>22  | + | Î |
| = Structure lourde →                                                 | Brique                       |                                     |                             |      |                      | - |   |
| <ul> <li>Structure lourde →</li> <li>Isolant → Isolant na</li> </ul> | • Brique<br>aturel (Fibre de | bois )                              |                             | _    | Épaisseur cm *<br>10 | + | Î |
| <ul> <li>Structure lourde →</li> <li>Isolant → Isolant n</li> </ul>  | • Brique<br>aturel (Fibre de | bois )                              |                             | _    | Épaisseur cm *<br>10 | + |   |

Je peux dessiner les murs de deux manières différentes :

Soit en traçant un rectangle complet pour les murs extérieurs, soit en créant des murs uniques

, un par un, pour plus de précision.

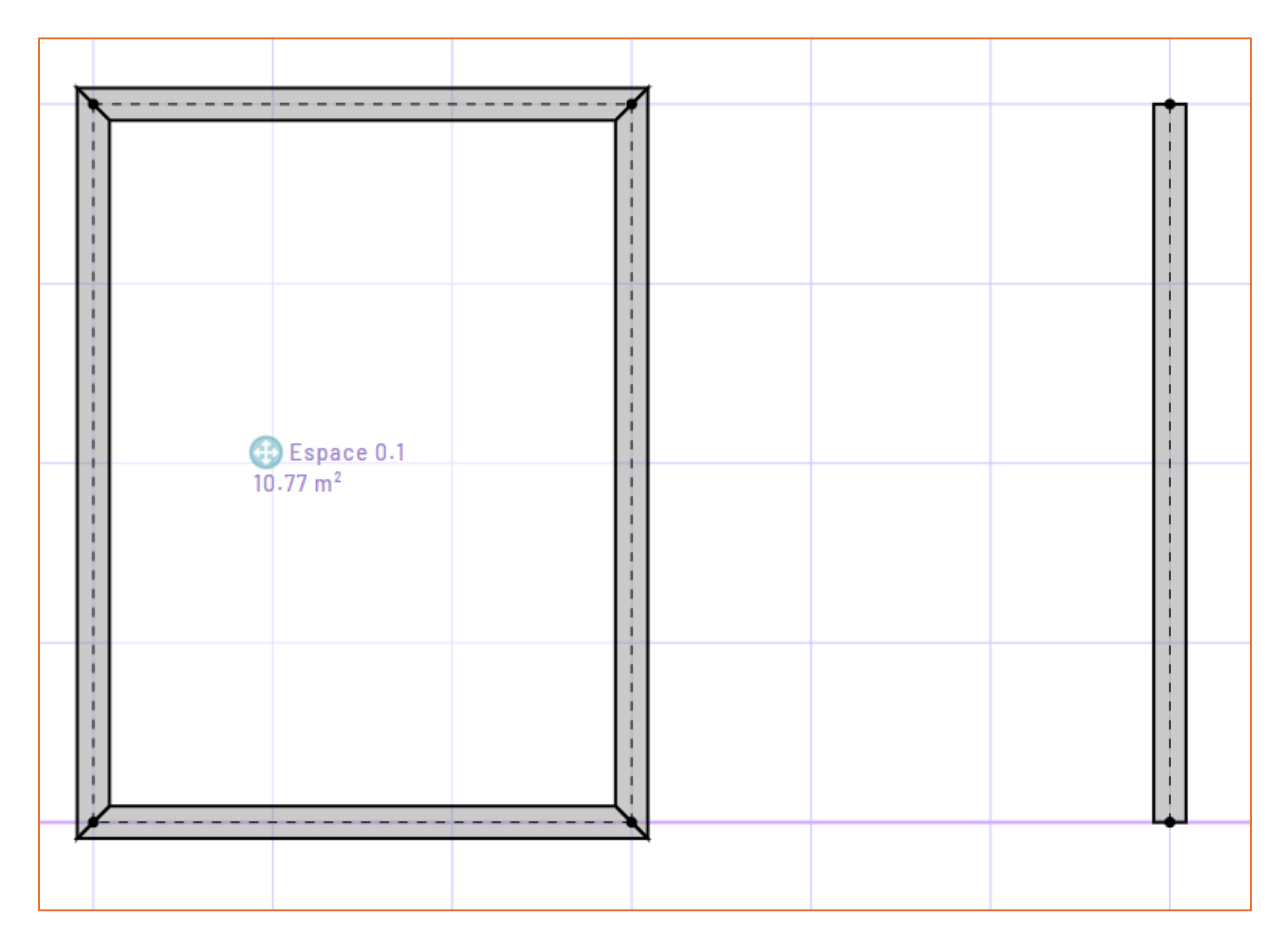

On peut également modifier la géométrie en cliquant sur le coin entre deux murs pour lui donner un angle voulu.

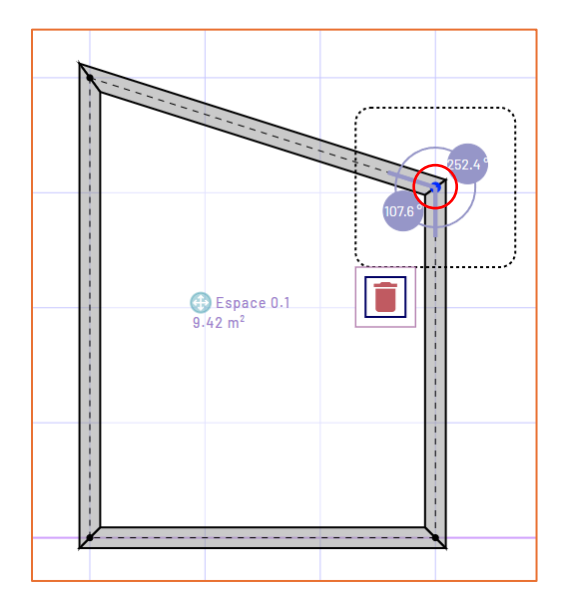

Vous pouvez découper un mur en utilisant l'option « Parois » puis « Découpe de mur ». Il suffit de cliquer à l'endroit où vous souhaitez appliquer la découpe avec votre souris.

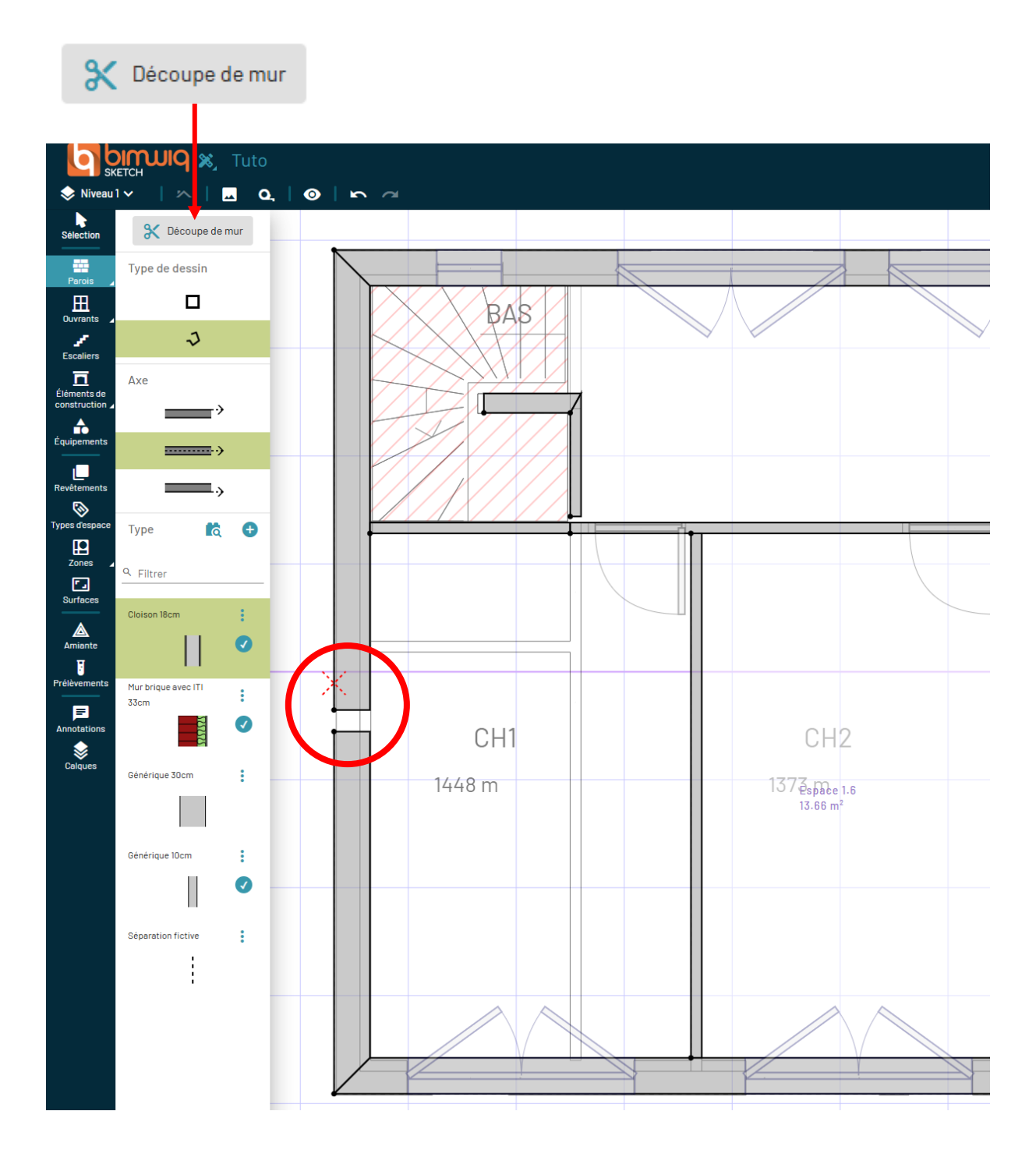

En cliquant sur le mur, on retrouve une palette d'outils pratique :

- Modifier le mur → Ce bouton permet d'éditer directement le type de mur sélectionné sur le plan.
- Modifier l'axe du mur  $\rightarrow$  Si besoin, je peux changer son alignement selon mes besoins.
- Voir la composition du mur → Ce bouton me donne les détails de la structure du mur : matériaux, épaisseurs et isolation.
- Sélectionner tous les murs identiques → Idéal pour modifier en une seule fois plusieurs murs similaires.
- Si je veux éviter toute modification accidentelle, j'utilise **le bouton verrouiller** → Cela empêche de déplacer le mur par erreur
- Supprimer directement l'élément  $\rightarrow$  Si un mur n'est plus nécessaire.

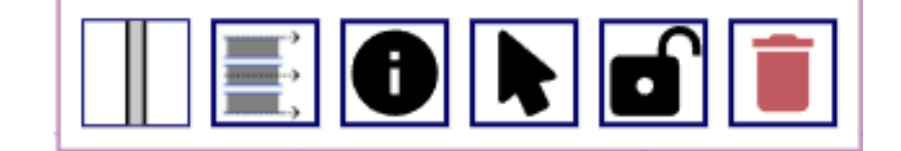

#### **GESTION DES REVETEMENTS :**

La prochaine étape sera d'appliquer les **revêtements** pour donner du réalisme à nos projet et produire les métrés pour les travaux de rénovation des sols, peinture de murs, ravalement de façade... :

Pour cela, cliquez sur l'outil Revêtements. Revêtements

Cliquer ensuite sur un mur pour faire apparaître des petits carrés. En cliquant sur l'un d'entre eux, vous pouvez choisir le revêtement extérieur et intérieur adéquat.

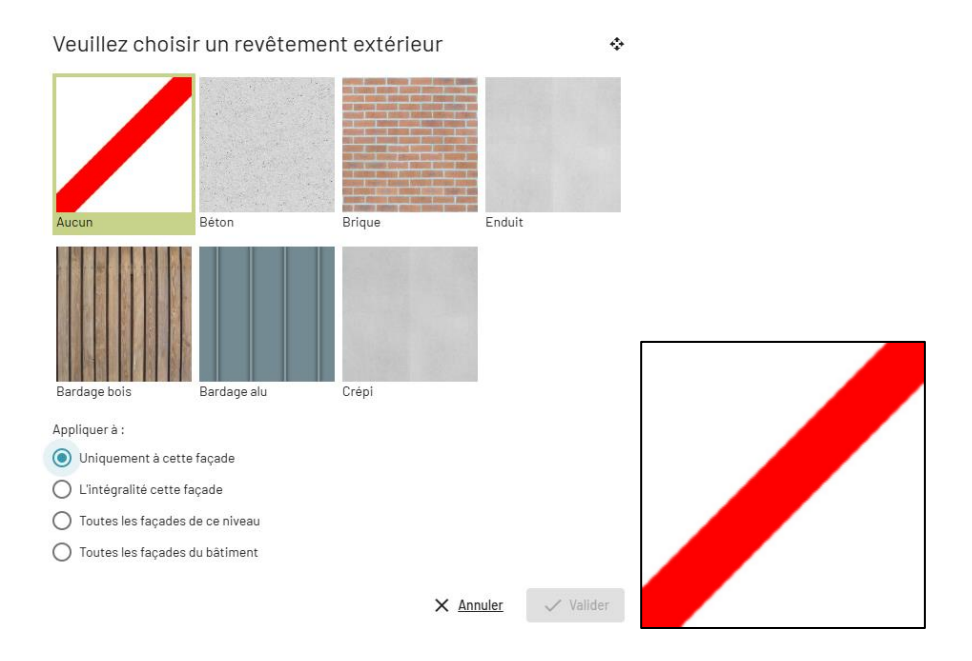

Je peux bien évidemment créer mes propres revêtements facilement :

Il suffit d'appuyer sur les petits « + » en fonction des revêtements dont j'ai besoin.

| Revêtements |          |            |
|-------------|----------|------------|
| Sol         | <b>R</b> | <b>e</b> ~ |
| Plafond     | R        | <b>•</b> ~ |
| Mur         | <b>R</b> | •          |
| Façade      | <b>R</b> | <b>•</b> ~ |
| Autre       | <b>R</b> | <b>•</b> ~ |

Ici, je vais créer **un revêtement** de **crépi**. Je saisis son nom, je choisis une couleur personnalisée et j'indique une épaisseur de 10 mm.

| Nouveau                    | revêtem       | nent faça                                   | de              |                |   |                      |         | <b>\$</b> |
|----------------------------|---------------|---------------------------------------------|-----------------|----------------|---|----------------------|---------|-----------|
| Aspect                     |               |                                             |                 |                |   |                      |         |           |
| Béton                      | Brique        | Enduit                                      | Bardage<br>bois | Bardage<br>alu |   |                      |         |           |
| Nom *                      |               |                                             |                 |                |   |                      |         |           |
| Crépi                      |               |                                             |                 |                |   |                      |         |           |
| 🗹 Couleur p                | personnalisée | Couleur                                     |                 |                |   |                      |         |           |
| Description                |               |                                             |                 |                |   |                      |         | 1,        |
| - Nouvelle co              | ouche         |                                             |                 |                |   |                      |         |           |
| Catégorie *<br>Revêtements | s extérieurs  | <ul> <li>Matériau</li> <li>Autre</li> </ul> | •               | •              | _ | Épaisseur mm *<br>10 | +       | Ajouter   |
|                            |               |                                             |                 |                |   | ×                    | Annuler | 🗸 Valider |
| GUIDE BIMWI                |               |                                             |                 |                |   |                      |         | ENERBIM   |

#### CREER LES MENUISERIES ET LES POSITIONNER SUR LE PLAN

Tuto X. SKETCH 😞 RdC 🗸 O, 0 **>** 5  $\sim$ là Ð Туре Sélection -Q Filtrer Parois ⊞ Fenêtres : Ouvrants 5 • Portes Escaliers Éléments de construction 🖌

Cliquer d'abord sur « Ouvrants », puis vous avez le choix entre « Portes » et « Fenêtres ».

Cliquer sur « Nouveau type 🛨 » pour paramétrer à souhait votre menuiserie.

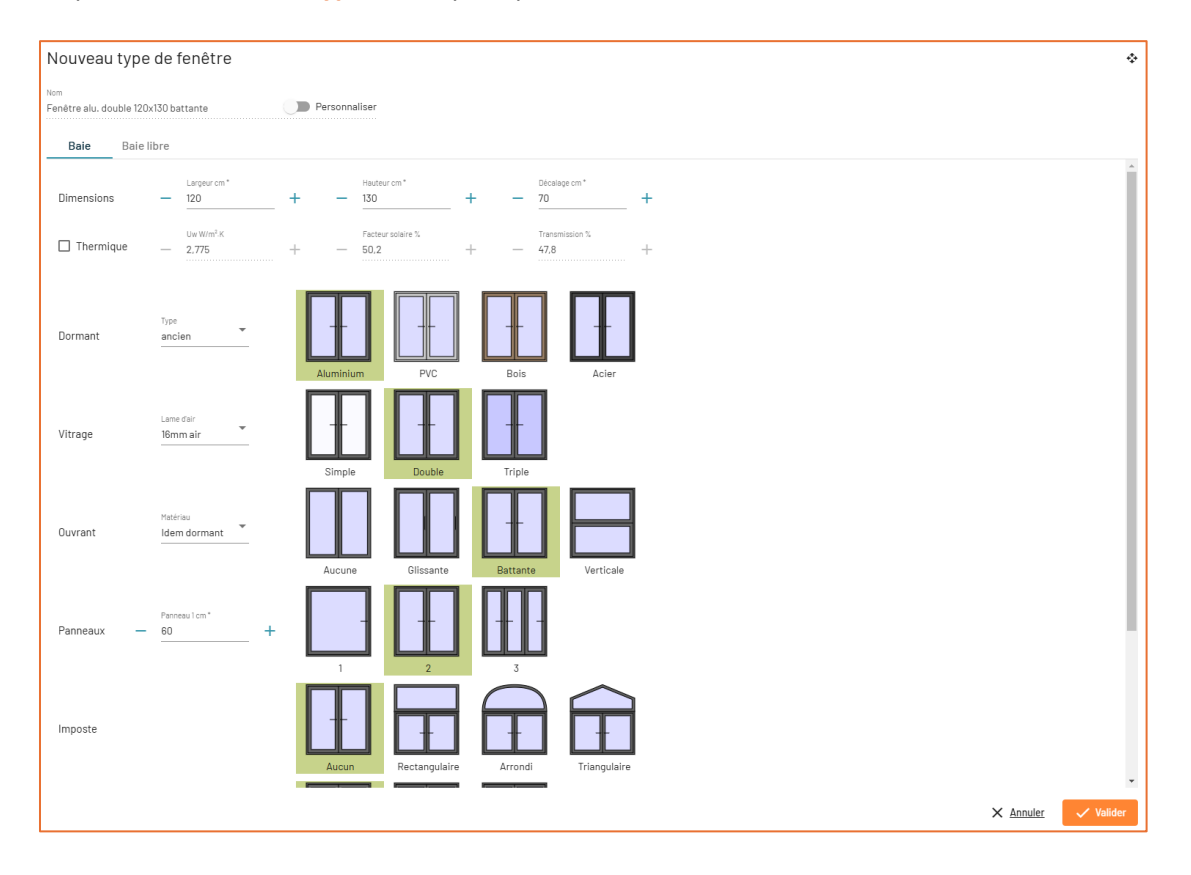

GUIDE BIMWIQ SKETCH

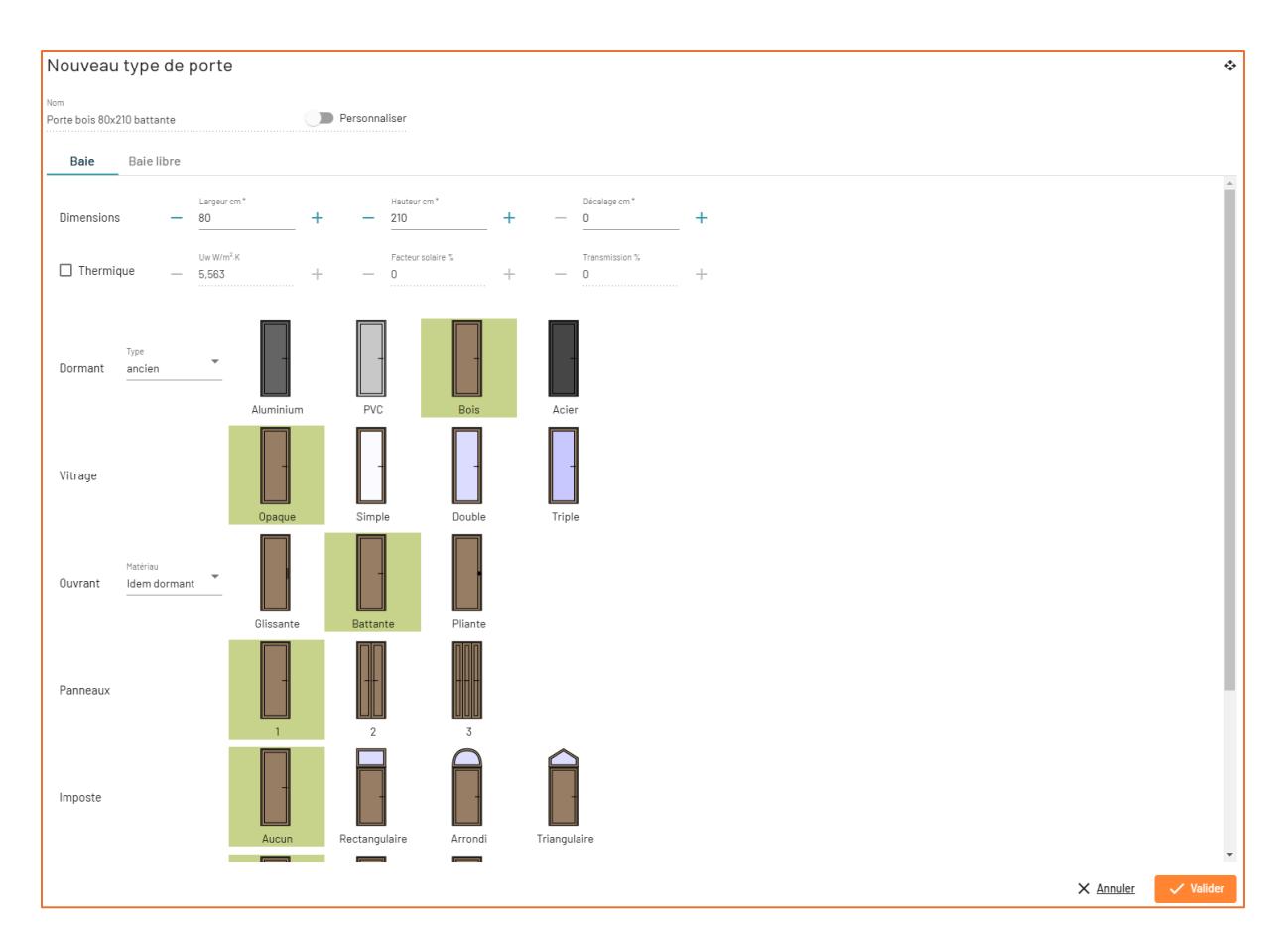

Ensuite, choisissez votre type de fenêtre/porte avant de la placer :

- Largeur : Ajustez la largeur de la menuiserie (fenêtre ou porte) en fonction de vos besoins.
- **Performance thermique** : Activez l'option thermique et définissez le coefficient Uw pour améliorer l'isolation.
- **Type de dormant** : Sélectionnez le type de dormant parmi plusieurs options (ex. : ancien, récent).
- **Vitrage** : Modifiez l'épaisseur de la lame d'air pour optimiser l'isolation thermique et acoustique de la fenêtre.
- Matériau de l'ouvrant : Choisissez le matériau de l'ouvrant, identique ou différent de celui du dormant.
- **Type d'ouverture** : Définissez le type d'ouverture (battant, coulissant, pivotant, etc.).
- Nombre de panneaux : Ajustez le nombre de panneaux pour correspondre au design souhaité.
- Ajout d'une imposte : Activez ou désactivez l'imposte pour personnaliser l'apparence et la luminosité.

Une fois les fenêtres créées, **SKETCH** les **nomme automatiquement** en fonction des paramètres.

Après avoir créé vos fenêtres, **choisissez l'endroit où elles doivent être disposées** en plaçant simplement votre souris sur votre mur.

| 9                                                                                                    | DILITICH DILITICA                                                                     | Tuto                                  |                                                                                      |                                                       | Enregistrer               | 🗄 Export 🗙         |
|----------------------------------------------------------------------------------------------------|---------------------------------------------------------------------------------------|---------------------------------------|--------------------------------------------------------------------------------------|-------------------------------------------------------|---------------------------|--------------------|
| ♦ RdC ∨                                                                                               |                                                                                       | Q, O                                  |                                                                                      | 30 20                                                 | Niveaux Métrés            | Médias Infos bâtim |
| Selection<br>Parois                                                                                   | Q. Filtrer                                                                            |                                       |                                                                                      |                                                       |                           |                    |
| Escalars<br>Escalars<br>Construction<br>Caspements<br>Escultorests<br>Resettorests<br>Types frequence | Fenitive olu, simple 60<br>same skyrtent<br>Penitive alu, double<br>100x230 gissaurie | :<br>•<br>•                           | Sélectionner le type de fenêtre et<br>cliquer sur le mur pour la poser               |                                                       |                           |                    |
| Zones<br>Durtaces<br>Armartia<br>Pretitivements<br>Annotations<br>Calques                             | Peetre alu, double<br>215x135 battante<br>Feetre alu, double<br>215x213 gitsente      | :<br>0                                | Sejour / Cuisin Search & 2<br>Sejour / Cuisin Search & 2<br>7805 m                   | Gar<br>2901                                           | space 0.1<br>助理 #*<br>m   |                    |
|                                                                                                    | Pentire alu, disulte<br>150/03 batterite<br>Pentire alu, sample 55                    | · · · · · · · · · · · · · · · · · · · | Différents contrôle<br>positionnement de<br>Sens d'ouverture-P<br>mur-Verrouillage d | es pour le<br>la menui<br>position do<br>le la positi | iserie :<br>ans le<br>ion |                    |

En cliquant sur la fenêtre, on retrouve une palette d'outils pratique :

- Modifier la fenêtre → Changer son type en un clic.
- **Repositionner**  $\rightarrow$  Ajuster son emplacement dans la paroi.
- Voir la composition → Obtenir les infos détaillées (matériaux, vitrage, dimensions...).
- Sélectionner toutes les fenêtres identiques → Super utile pour modifier plusieurs fenêtres en une seule fois.
- Verrouiller la fenêtre  $\rightarrow$  Pour éviter de la déplacer par erreur.
- **Supprimer**  $\rightarrow$  Avec l'outil ou juste la touche Suppr du clavier.

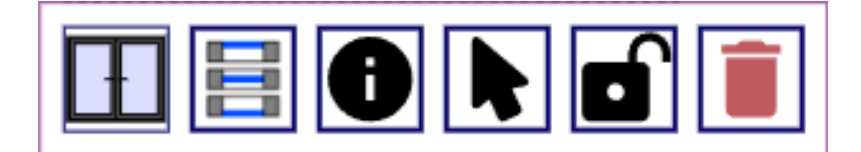

## **CREATION DE NIVEAUX**

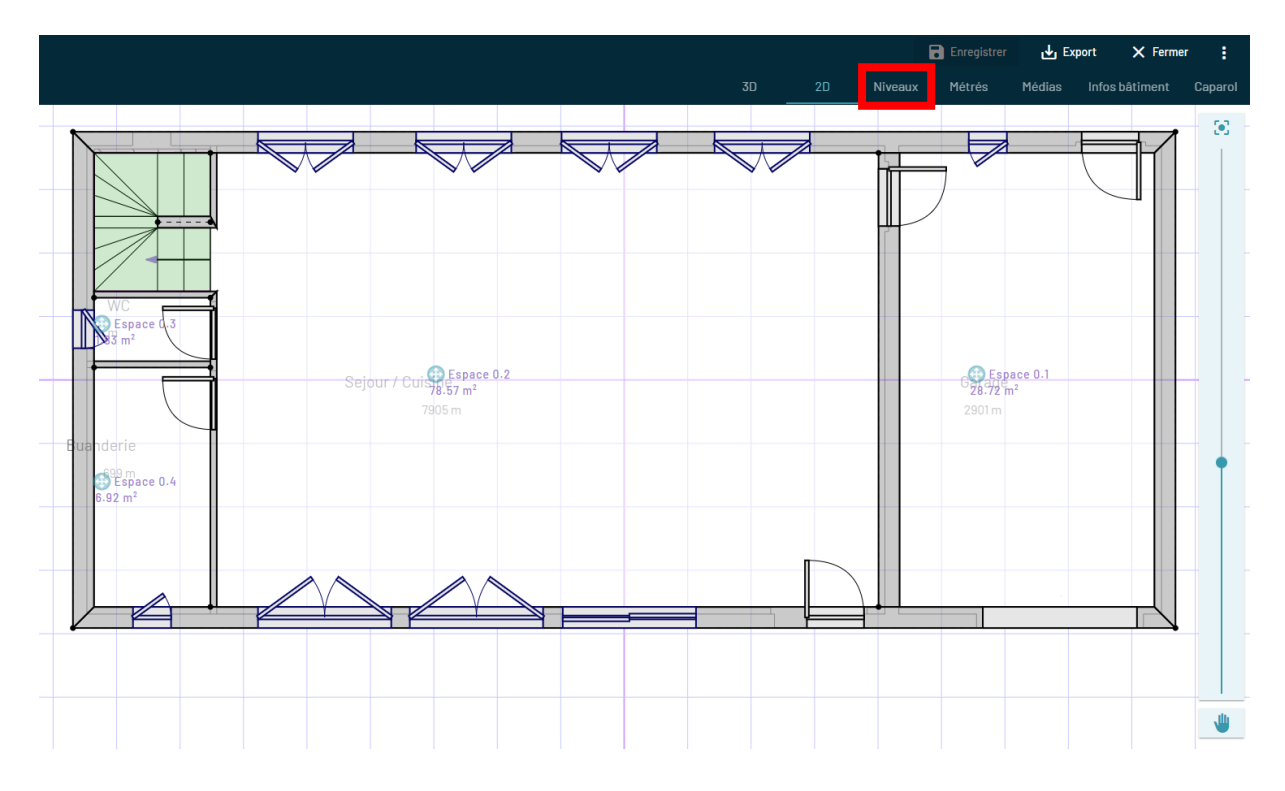

Ajouter un niveau supérieur, nous allons dans l'onglet « Niveaux ».

Deux options s'offrent à nous :

|   | RdC 🧪                       |
|---|-----------------------------|
| = | Hauteur du niveau : 2,5 m 🧪 |
|   | Copier G Cloner 🗠 Toit      |

- L'outil Cloner : il copie l'ensemble du niveau actuel (RDC) et le duplique au-dessus. Toute modification sera automatiquement répercutée sur les autres.
- L'outil Copier : il permet de dupliquer uniquement les éléments sélectionnés, comme les murs extérieurs, intérieurs ou les fenêtres.

Exemple : Ici, nous choisissons l'outil copier et conserver que les murs extérieurs.

| Dupliquer le niveau 🔹                     |  |  |  |  |  |  |  |  |  |  |
|-------------------------------------------|--|--|--|--|--|--|--|--|--|--|
| Quels éléments souhaitez-vous dupliquer ? |  |  |  |  |  |  |  |  |  |  |
| Tous                                      |  |  |  |  |  |  |  |  |  |  |
| Murs extérieurs                           |  |  |  |  |  |  |  |  |  |  |
| Murs intérieurs                           |  |  |  |  |  |  |  |  |  |  |
| Balcons                                   |  |  |  |  |  |  |  |  |  |  |
| Fenêtres                                  |  |  |  |  |  |  |  |  |  |  |
| Portes                                    |  |  |  |  |  |  |  |  |  |  |
| Trémies                                   |  |  |  |  |  |  |  |  |  |  |
| Escaliers                                 |  |  |  |  |  |  |  |  |  |  |
| Poteaux                                   |  |  |  |  |  |  |  |  |  |  |
| Poutres                                   |  |  |  |  |  |  |  |  |  |  |
| Conduits                                  |  |  |  |  |  |  |  |  |  |  |
| 🗌 Équipements                             |  |  |  |  |  |  |  |  |  |  |
| Zones                                     |  |  |  |  |  |  |  |  |  |  |
| X <u>Annuler</u> Valider                  |  |  |  |  |  |  |  |  |  |  |

## Après avoir validé :

On remarque ici que la hauteur du mur est de 2,8 m et qu'elle peut être modifiée en cliquant sur l'icône en forme de stylo bleu...

| = | Niveau 1 🖍<br>Hauteur du niveau : 2.8 m 🖍<br>T Copier Cloner 🔋 🏠 Définir RDC 🔨 Tolt |                                                                                         |
|---|-------------------------------------------------------------------------------------|-----------------------------------------------------------------------------------------|
|   | RdC A<br>Hauteur du niveau : 2.5 m A<br>Copier Cloner                               | Hauteur du niveau 💠                                                                     |
|   | Site                                                                                | - 2.8 + +<br>Hauteur calculée de dessus de<br>dalle au dessus de la dalle<br>supérieure |
|   |                                                                                     | X <u>Annuler</u> Valider                                                                |
| = | Hauteur du niveau : 2,8 m                                                           | 📋 🛈 <u>Définir RDC</u> 🗠 <u>Toit</u>                                                    |

#### MODELISER UN ESCALIER

Passons maintenant à l'outil Escalier. Quatre types d'escaliers sont disponibles :

• Le premier : Escalier droit → la version la plus simple, parfaite pour des montées linéaires et directes.

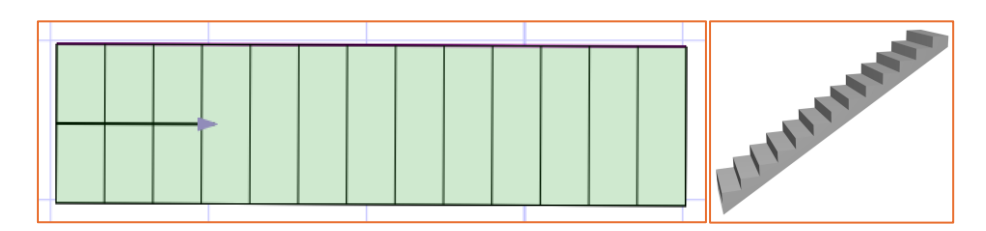

• Le deuxième : **Escalier en deux quarts tournants avec palier** → idéal pour les espaces rectangulaires ou carrés, offrant un compromis entre encombrement et confort de montée.

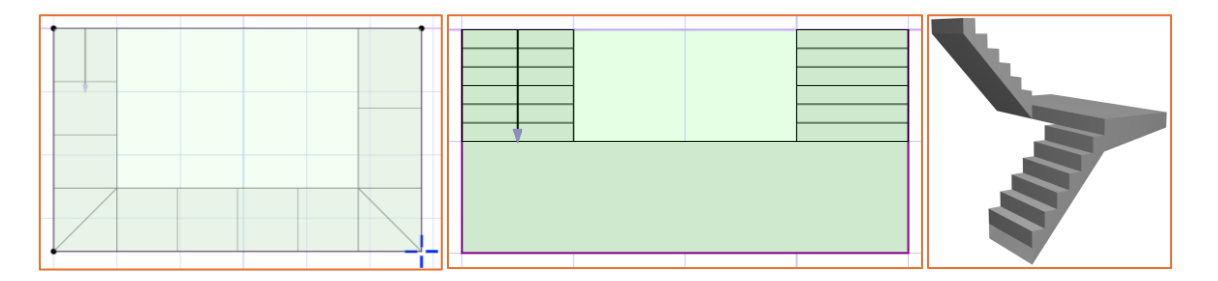

 Le troisième : Escalier flexible → idéal pour concevoir des escaliers aux formes plus complexes, en s'adaptant aux contraintes architecturales et aux besoins spécifiques du projet.

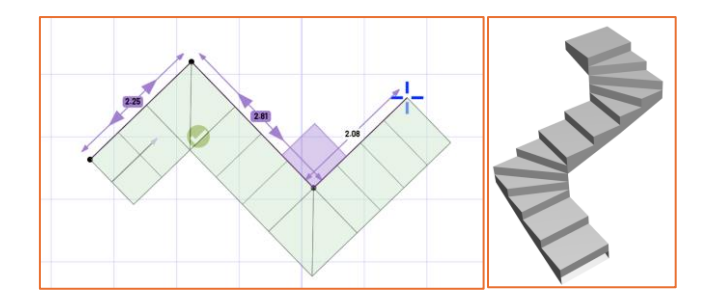

• Le quatrième : **Escalier hélicoïdal** → un escalier en colimaçon, compact et esthétique, parfait pour optimiser l'espace tout en apportant une touche moderne à l'aménagement.

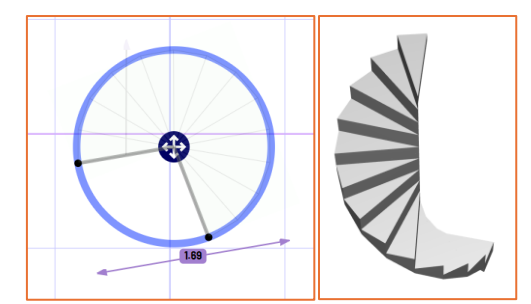

Dans cet exemple, nous allons utiliser le troisième type, qui offre plus de flexibilité :

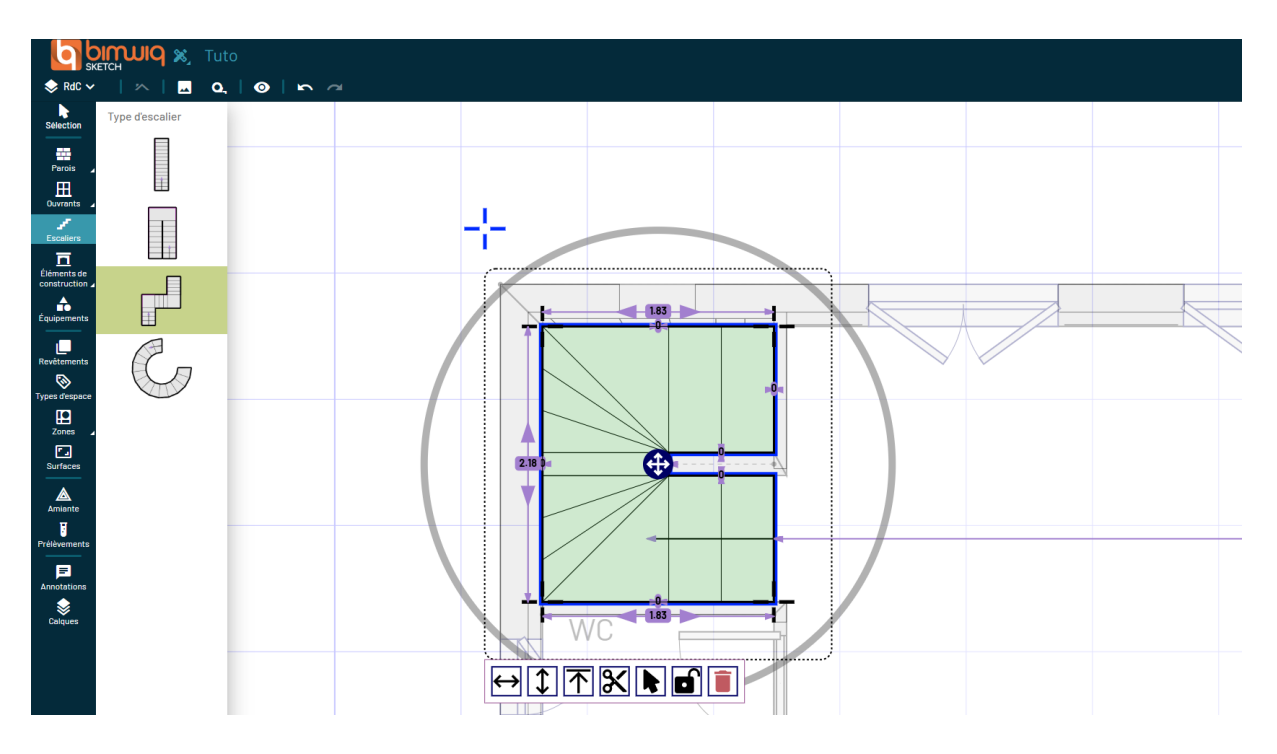

En sélectionnant l'escalier, vous aurez accès à **une palette d'outils** qui vous permettra de le paramétrer facilement :

- Modification de la largeur des marches → permet d'adapter l'escalier aux besoins spécifiques du projet en ajustant sa dimension.
- Ajustement de la hauteur, de la profondeur et du nombre de marches → garantit un confort optimal en modulant les proportions de l'escalier.
- Définition du palier d'arrivée → permet de choisir si l'escalier atteint l'étage supérieur directement ou s'arrête sur un demi-palier, selon la configuration souhaitée.
- Modification de l'ouverture de la trémie → ajuste ses dimensions (zone en vert) pour assurer un passage fluide et sécurisé.
- Sélection des escaliers identiques → applique des modifications uniformes à l'ensemble des escaliers similaires présents dans le projet.
- Verrouillage de l'escalier → empêche toute modification accidentelle afin de sécuriser la conception.
- **Suppression de l'escalier** → permet d'effacer l'élément si nécessaire pour réajuster le projet.

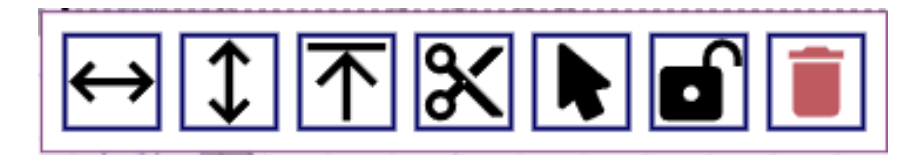

## CREATION D'UNE TOITURE

Avant de commencer à modéliser votre toiture

La première étape, c'est de se placer au bon niveau.

Ensuite, direction l'outil Toiture.

On monte donc à l'étage le plus haut du bâtiment, ici le niveau 2

Cet outil nous permet de concevoir différents styles de toits. Voyons ensemble les quatre principales fonctionnalités qu'il nous propose :

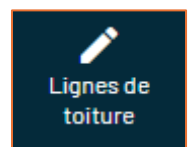

**Lignes de toiture**  $\rightarrow$  Permettent de définir la structure du toit en traçant les lignes de faîtage. Ce sont elles qui déterminent la forme et l'inclinaison des pans de toiture.

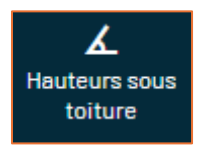

**Hauteur sous toiture**  $\rightarrow$  Permet d'ajuster la hauteur de chaque point du toit et donc d'influencer son inclinaison.

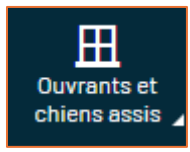

Ouvrants et chiens-assis  $\rightarrow$  Pour ajouter des fenêtres de toit et des lanterneaux directement sur la toiture.

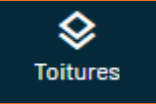

**Toitures**  $\rightarrow$  Offre la possibilité de choisir un revêtement parmi différents types de tuiles, d'ardoises ou autres finitions.

#### Création des types de toiture :

#### **Toiture double pente**

Commençons avec la toiture la plus courante, la toiture à double pente. C'est celle que l'on retrouve sur la plupart des maisons traditionnelles.

- On définit d'abord les lignes de faîtage, qui structurent la toiture et déterminent l'orientation des pentes.
- Puis, on ajuste l'inclinaison en modifiant la hauteur sous toiture.
- Dans cet exemple, on règle la hauteur à 200 cm pour obtenir une pente harmonieuse.

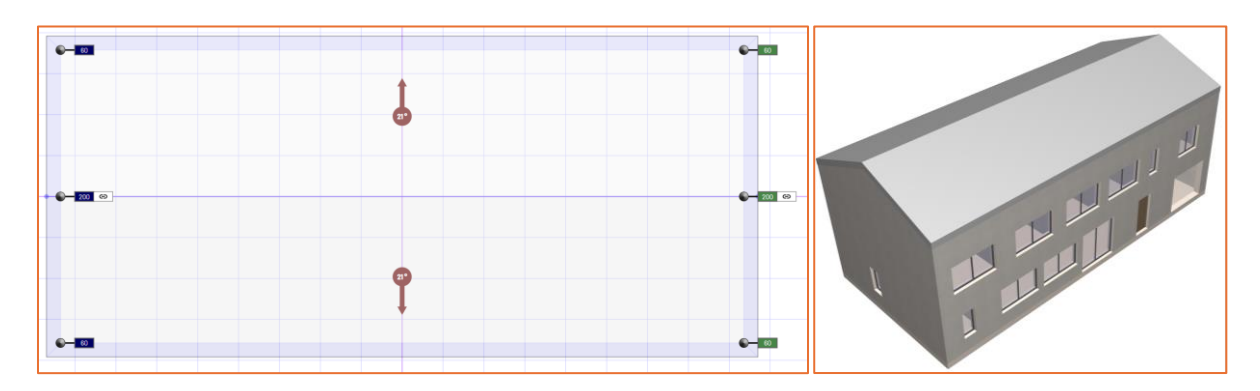

#### Toiture en pavillon (4 pentes)

Voyons maintenant un modèle un peu plus complexe : le toit en pavillon.

Celui-ci repose sur quatre pentes, créant ainsi une structure plus équilibrée et symétrique.

- Même principe que pour la toiture double pente : on trace les lignes de faîtage pour structurer la toiture.
- On ajuste chaque hauteur pour que la pente se rejoigne harmonieusement au centre.

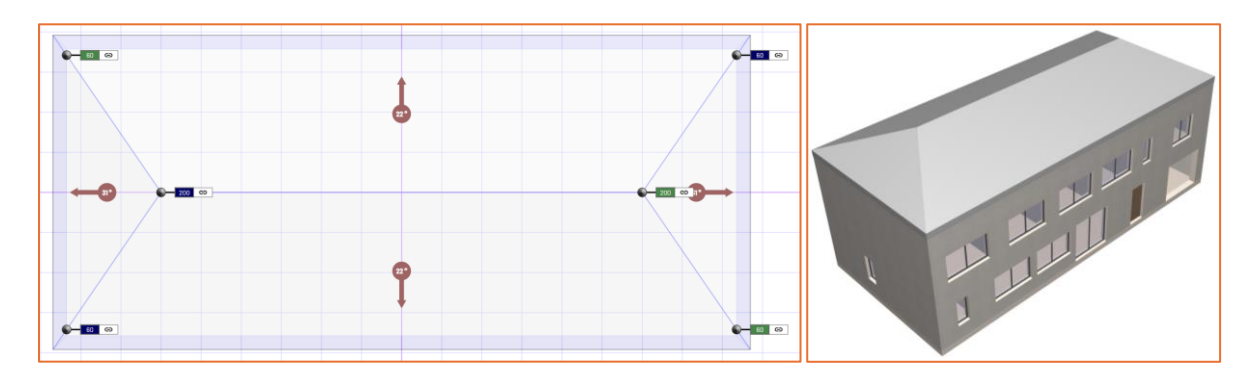

#### **Toiture mixte**

On peut aussi mélanger plusieurs styles pour créer un toit mixte, qui combine différentes inclinaisons et niveaux.

- Une partie reste plate tandis qu'une autre est inclinée.
- Ce type de toiture est idéal pour des designs plus modernes ou pour intégrer des extensions sur un bâtiment.

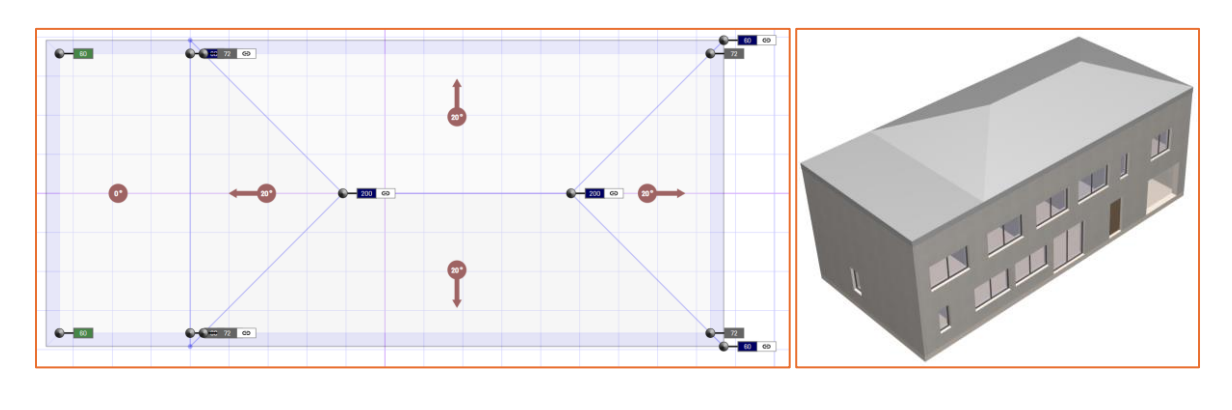

En bas à droite une **vue 3D interactive** affiche en temps réel les modifications apportées à la toiture. En cliquant dessus, vous pouvez **ajuster directement les hauteurs des points** pour affiner l'inclinaison et la structure du toit.

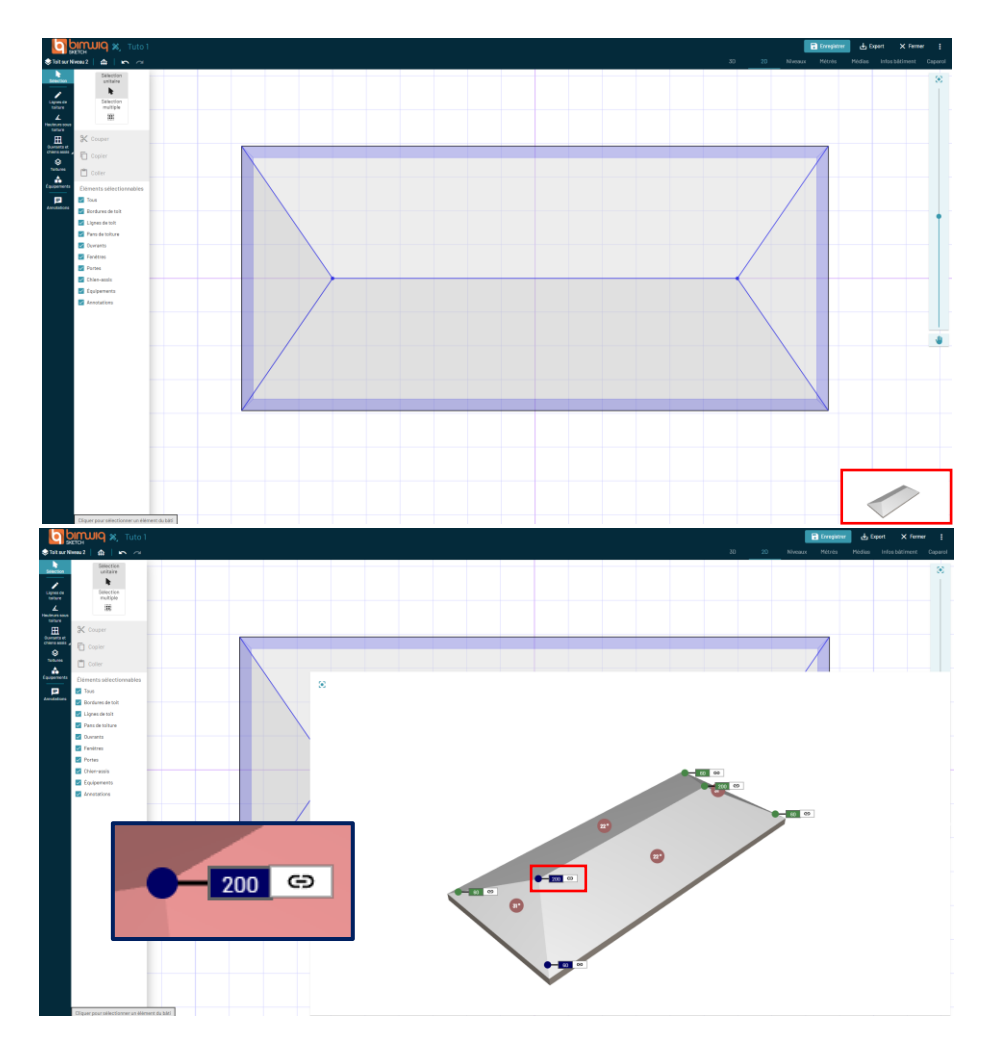

GUIDE BIMWIQ SKETCH

#### Personnalisation des matériaux et revêtements :

Maintenant que nous avons défini la structure de notre toiture, nous allons voir comment personnaliser **ses matériaux** et **sa composition**.

Cliquer sur l'icône « Toitures ». Cet outil permet de gérer et éditer tous les types de toits de notre projet.

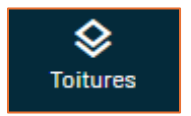

Pour créer un nouveau type de toiture cliquer sur l'icône « Nouveau type » représentée par un « + ».

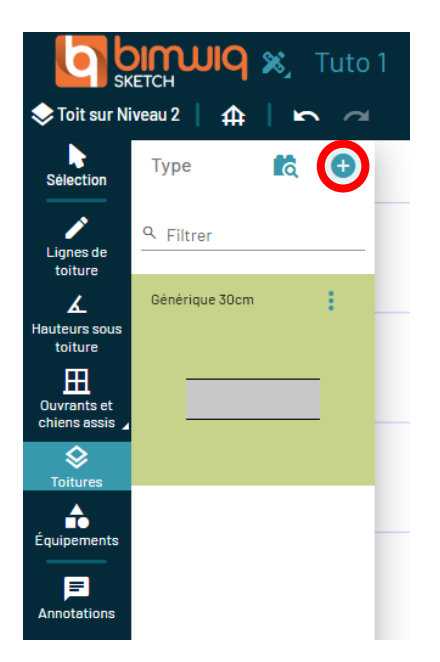

Sur cette interface, nous avons deux onglets principaux pour configurer notre toiture :

• Mode "Générique" → Permet de définir une toiture simple avec une épaisseur globale.

| Nouveau type de toiture          |                                         |  |  |  |  |  |  |  |  |  |
|----------------------------------|-----------------------------------------|--|--|--|--|--|--|--|--|--|
| <sub>Nom</sub><br>Générique 30cm | D Personnaliser                         |  |  |  |  |  |  |  |  |  |
| Générique                        | Dalle Expert                            |  |  |  |  |  |  |  |  |  |
| Thermique                        | U (sans Rs) W/m <sup>2</sup> K<br>— 0 + |  |  |  |  |  |  |  |  |  |
| Générique                        | - <u>30</u> +                           |  |  |  |  |  |  |  |  |  |

• Mode "Dalle" → Offre une personnalisation plus avancée en séparant les différentes couches (structure, isolant, parements).

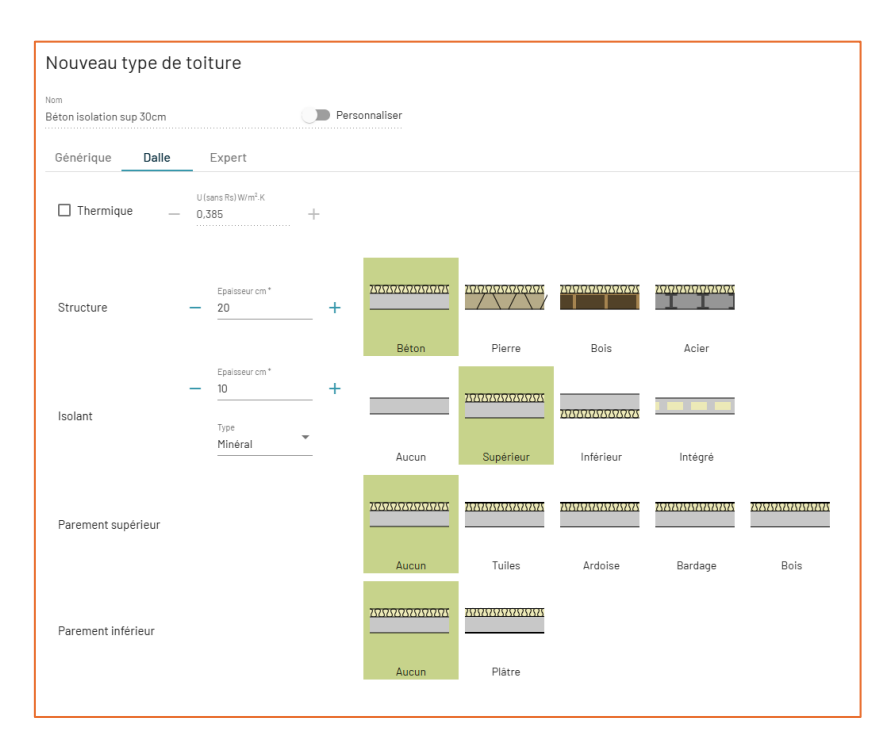

Une fois la configuration terminée, cliquer sur la toiture pour l'appliquer.

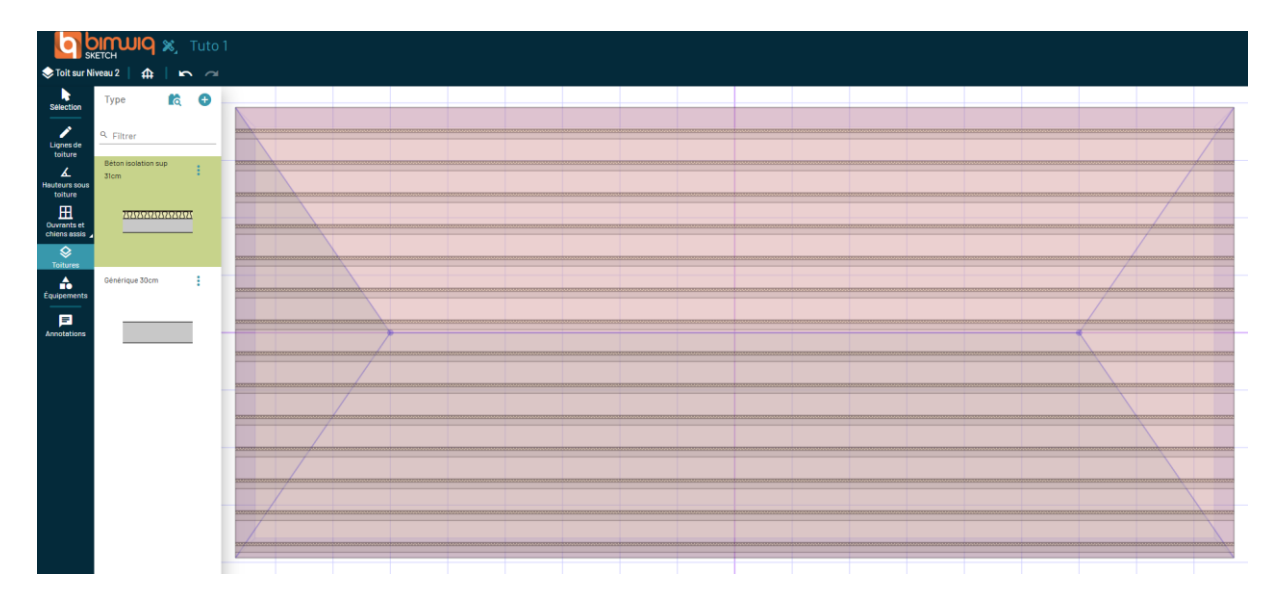

#### AJOUT D'OUVERTURES ET DE CHIENS-ASSIS

#### Ajout de fenêtres de toit :

Une toiture, c'est bien, mais pour plus de confort et de lumière, il est intéressant d'ajouter des ouvertures.

Direction l'outil « Ouvrants et chiens assis ».

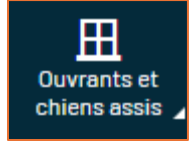

Puis sélectionner « Fenêtres de toit ».

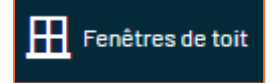

Pour créer un nouveau type de Fenêtres de toit, cliquer sur l'icône « Nouveau type » représentée par un « + ».

Sur cette interface, nous avons trois catégories principales pour configurer notre fenêtre :

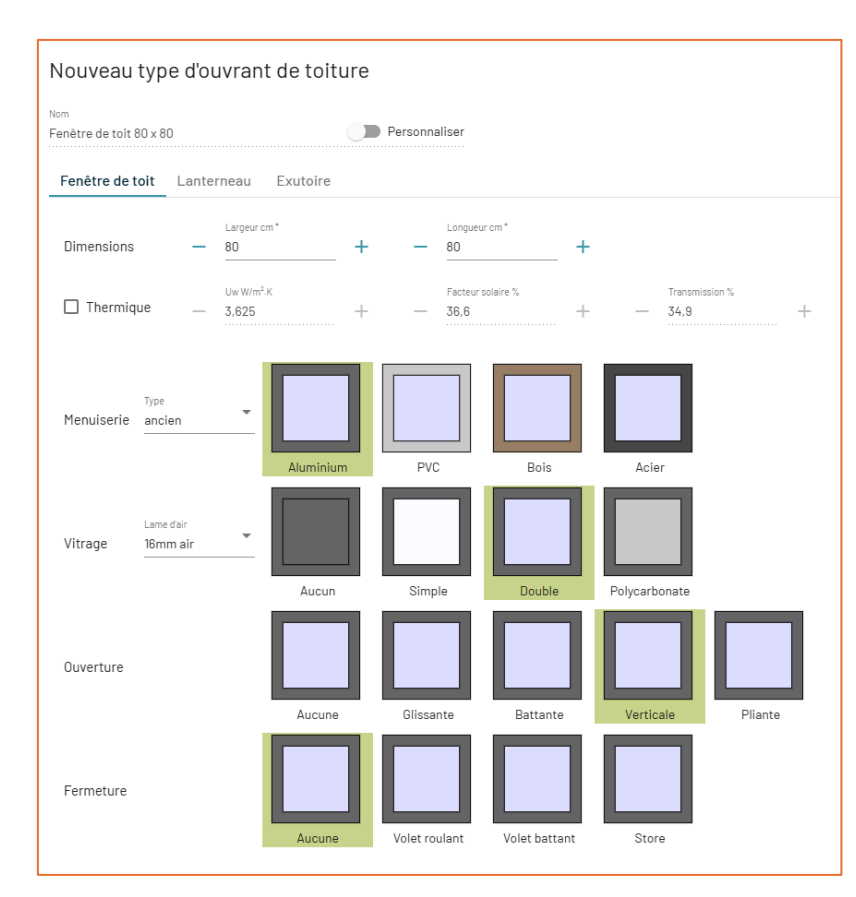

• **Fenêtre de toit**  $\rightarrow$  Fenêtre classique positionnée sur une pente de toit.

• Lanterneau → Fenêtre positionnée sur une toiture plate pour apporter de la lumière naturelle.

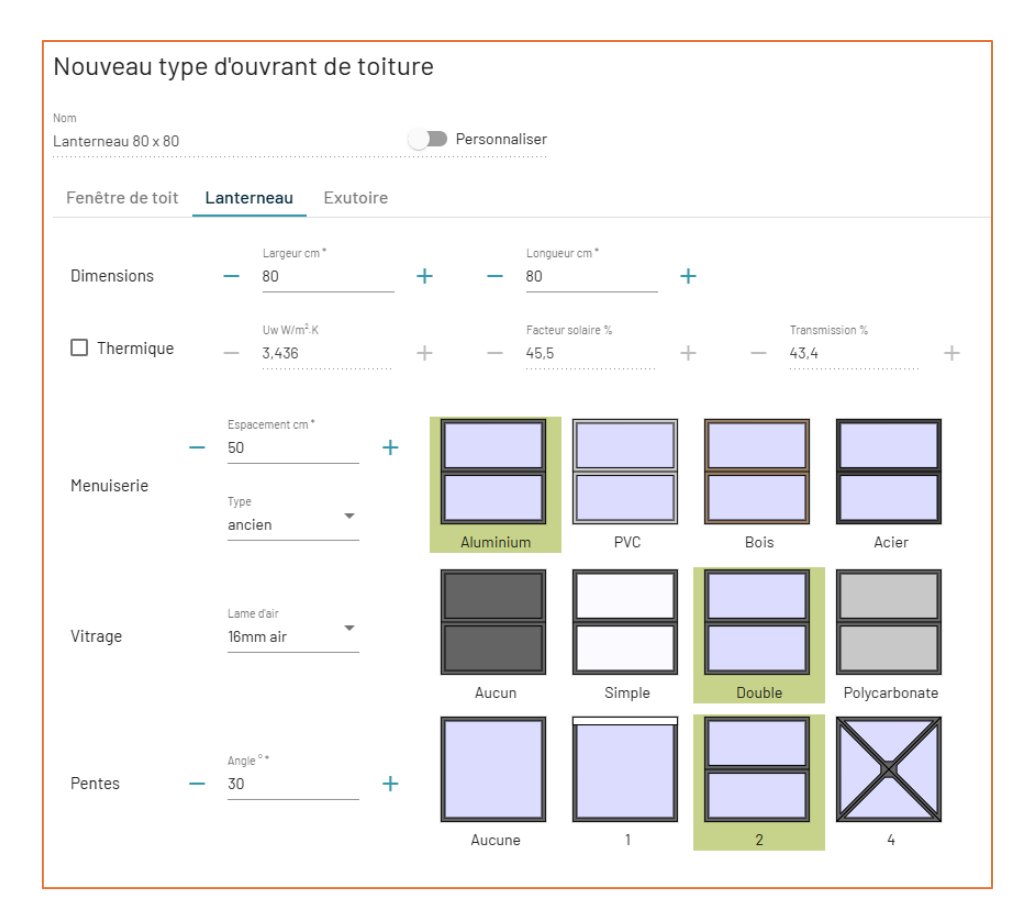

• **Exutoire**  $\rightarrow$  Fenêtre équipée pour l'évacuation des fumées ou la ventilation.

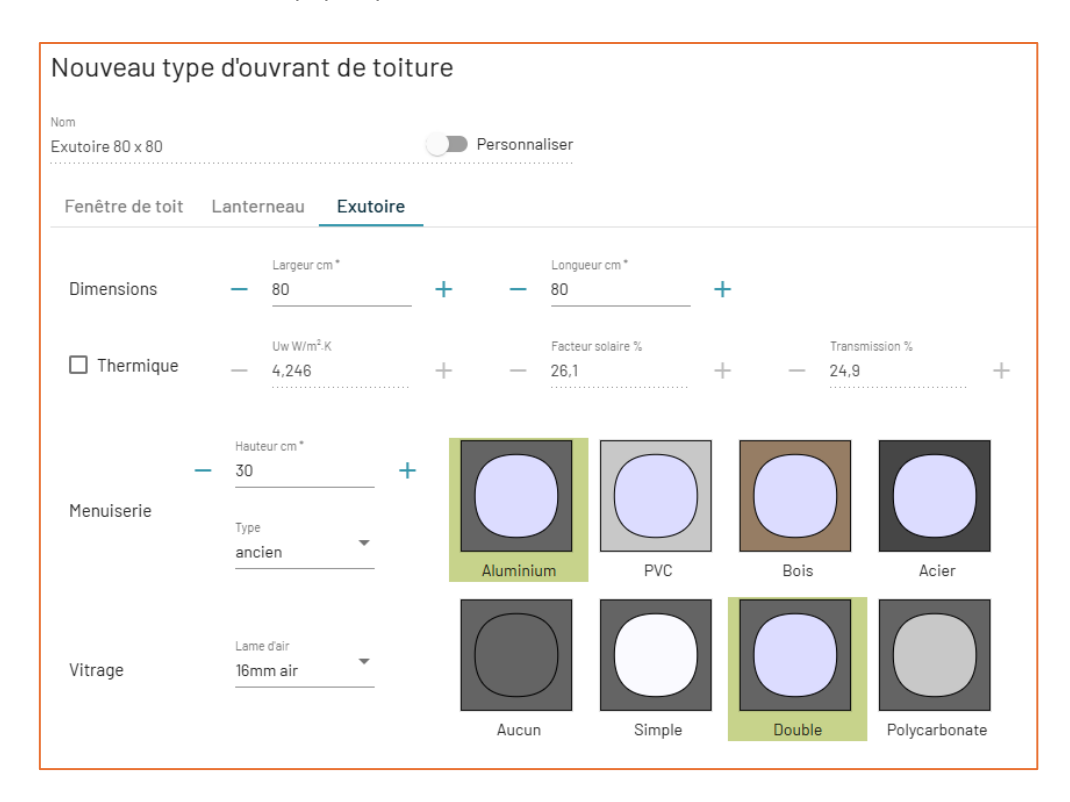

#### Ajout d'un chien-assis :

#### Comment l'ajouter ?

#### Direction l'outil « Ouvrants et chiens assis »

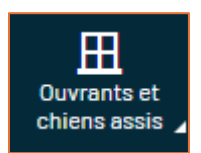

Puis sélectionner « Chiens assis »

Fenêtres de chiens assis

Et placer le directement sur la toiture en sélectionnant la zone souhaitée.

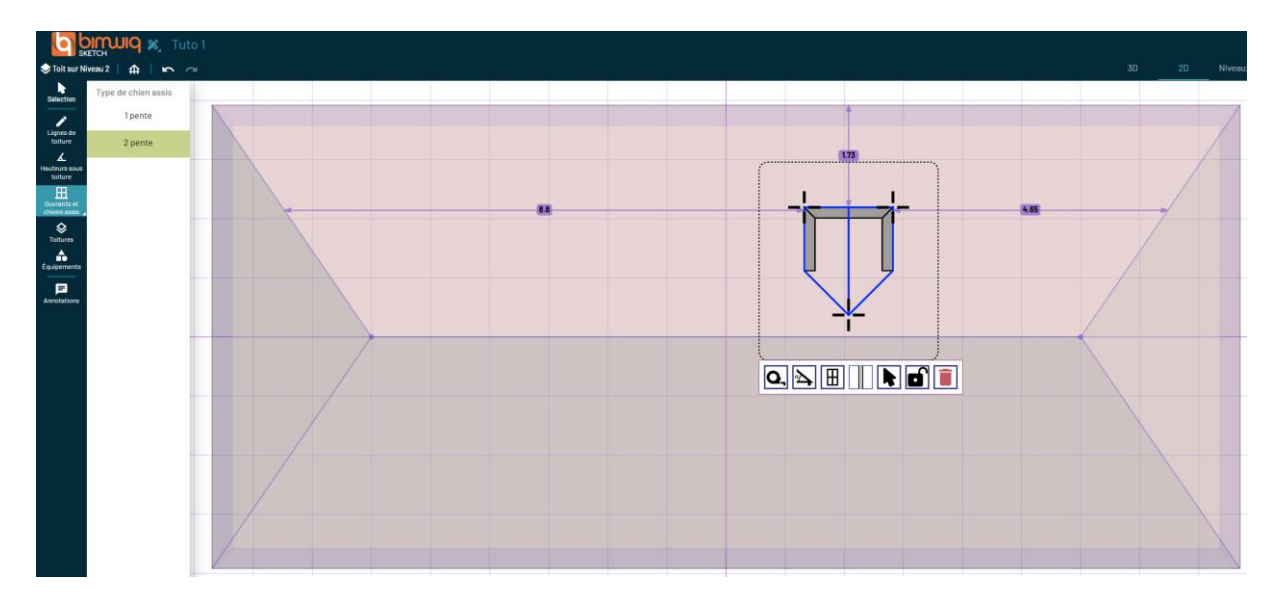

En cliquant sur notre chien-assis, on accède à une palette d'outils pratique :

- Modifier ses dimensions  $\rightarrow$  Ajuster la largeur et la hauteur.
- **Changer l'inclinaison**  $\rightarrow$  Modifier la pente du toit du chien-assis.
- **Régler la hauteur de la baie vitrée**  $\rightarrow$  Ajuster son positionnement.
- Changer le type de mur  $\rightarrow$  Modifier les matériaux et l'apparence.
- Sélectionner les chiens assis identiques → Super utile pour modifier plusieurs éléments en une seule fois.
- Verrouiller le chien assis  $\rightarrow$  Pour éviter de la déplacer par erreur.
- **Supprimer**  $\rightarrow$  Avec l'outil ou juste la touche Suppr du clavier.

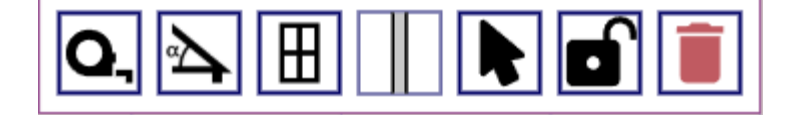

#### **EXTRAIRE LES QUANTITATIFS ET LES METRES**

L'outil de métrés dans **bimwiq SKETCH** permet d'extraire rapidement des données précises sur votre projet, comme les surfaces, volumes et types de matériaux. Voici comment procéder :

Cliquez sur l'onglet « Métrés » dans le menu principal en haut de l'écran

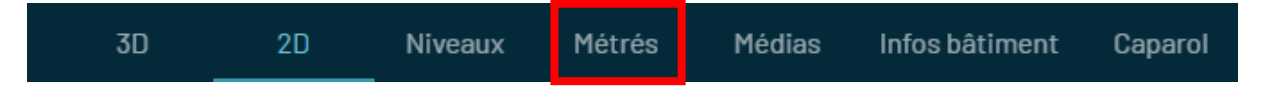

Une fois sélectionné, plusieurs options d'exportation et de visualisation s'offrent à vous.

Sélectionner les éléments à mesurer :

Dans le panneau de gauche, vous pouvez choisir les éléments pour lesquels vous souhaitez extraire des métrés :

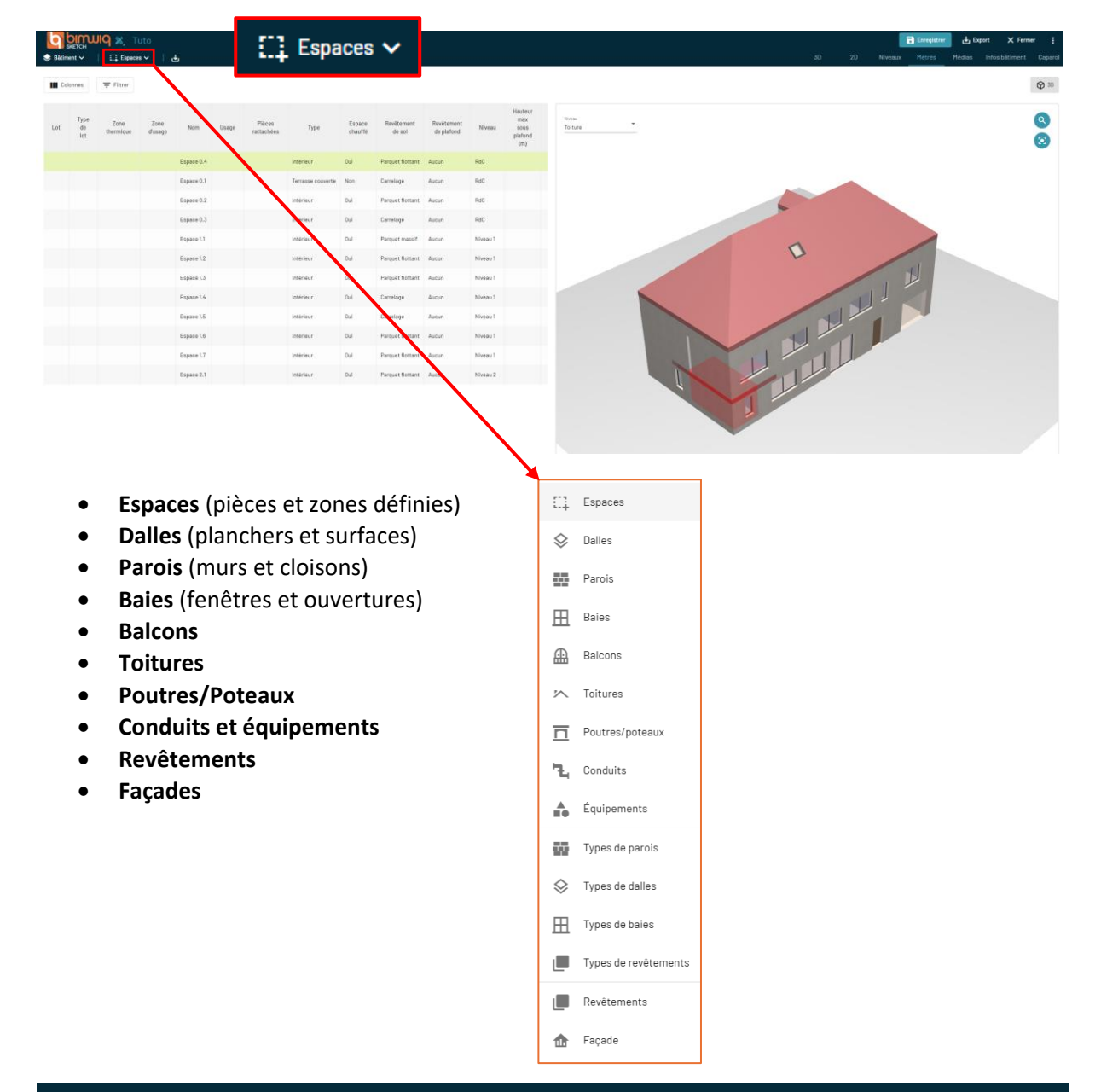

## Appliquer des filtres pour affiner l'export :

L'outil de **filtrage** permet de sélectionner uniquement les données pertinentes en fonction de plusieurs critères :

| Ţ Filtr                               | er             |                       |                          |      |
|---------------------------------------|----------------|-----------------------|--------------------------|------|
| ∓ Ajo                                 | uter un filtre |                       |                          |      |
| Colonne                               | *              | Contrainte* Val       | eur Ajot                 | uter |
|                                       |                |                       |                          |      |
|                                       | Lot            | Pièces rattachées     | Surface plancher (m²)    |      |
| <b>L</b>                              | Type de lot    | Туре                  | Volume (m <sup>3</sup> ) |      |
|                                       | Zone thermique | Espace chauffé        | Surface Loi Carrez (m²)  |      |
|                                       | Zone d'usage   | Revêtement de sol     | Surface Habitable (m²)   |      |
| Zone thermique<br>Zone d'usage<br>Nom |                | Revêtement de plafond | Surface utile Brute (m²) |      |
|                                       | Usage          | Niveau                | Surface utile Nette (m²) |      |

## Exporter les données :

Une fois les éléments sélectionnés et filtrés :

- Vous pouvez ajouter un filtre via le menu dédié.
- Les métrés peuvent être **exportés en format CSV** pour une utilisation ultérieure dans des logiciels de calcul et d'analyse.

Localisation rapide des espaces sur le bâtiment :

Une fonctionnalité essentielle de **bimwiq SKETCH** est la possibilité de **cliquer directement sur un élément du bâtiment en 3D** pour identifier et retrouver instantanément les informations associées dans le tableau des métrés.

#### Comment ça fonctionne ?

- Dans la vue 3D, cliquez sur une zone du bâtiment (pièce, façade, toit, etc.).
- L'espace sélectionné est automatiquement mis en surbrillance et identifié dans le tableau des métrés.
- Vous retrouvez immédiatement ses caractéristiques (nom, type, surface, revêtement de sol/plafond, hauteur sous plafond, etc.).

| Lot | Type<br>de<br>lot | Zone<br>thermique | Zone<br>d'usage | Nom        | Usage | Pièces<br>rattachées | Туре              | Espace<br>chauffé | Revêtement<br>de sol | Revêtement<br>de plafond | Niveau   | Hauteur<br>max<br>sous<br>plafond<br>(m) | Totus                                                                                                    |
|-----|-------------------|-------------------|-----------------|------------|-------|----------------------|-------------------|-------------------|----------------------|--------------------------|----------|------------------------------------------|----------------------------------------------------------------------------------------------------|
|     |                   |                   |                 | Espace 1.7 |       |                      | Intérieur         | Oui               | Parquet flottent     | Aucun                    | Niveau 1 |                                          |                                                                                                    |
|     |                   |                   |                 | Espace 0.1 |       |                      | Terrasse couverte | Non               | Carrelage            | Aucun                    | RdC      |                                          |                                                                                                    |
|     |                   |                   |                 | Espace 0.2 |       |                      | Intérieur         | Oui               | Parquet flottant     | Aucun                    | RdC      |                                          |                                                                                                    |
|     |                   |                   |                 | Espace 0.3 |       |                      | Intérieur         | Oui               | Carrelage            | Aucun                    | RdC      |                                          |                                                                                                    |
|     |                   |                   |                 | Espace 0.4 |       |                      | Intérieur         | Oul               | Parquet flottant     | Aucun                    | RdC      |                                          |                                                                                                    |
|     |                   |                   |                 | Espace 1.1 |       |                      | Intérieur         | Oui               | Parquet massif       | Aucun                    | Niveau T |                                          |                                                                                                    |
|     |                   |                   |                 | Espace 1.2 |       |                      | Intérieur         | Oul               | Parquet flottant     | Aucun                    | Niveau 1 |                                          |                                                                                                    |
|     |                   |                   |                 | Espace 1.3 |       |                      | Intérieur         | Oui               | Parquet flottant     | Aucun                    | Niveau 1 |                                          |                                                                                                    |
|     |                   |                   |                 | Espace 1.4 |       |                      | Intérieur         | Oui               | Carrelage            | Aucun                    | Niveau 1 |                                          |                                                                                                    |
|     |                   |                   |                 | Espace 1.5 |       |                      | Intérieur         | Oui               | Carrelage            | Aucun                    | Niveau 1 |                                          | A REAL PROPERTY AND A REAL PROPERTY AND A REAL PROPERTY A REAL PROPERTY A REAL PROPERTY AND A REAL PROPERT |
|     |                   |                   |                 | Espace 1.6 |       |                      | Intérieur         | Oui               | Parquet flottant     | Aucun                    | Niveau 1 |                                          |                                                                                                    |
|     |                   |                   |                 | Espace 2.1 |       |                      | Intérieur         | Oui               | Parquet flottant     | Aucun                    | Niveau 2 |                                          |                                                                                                    |
|     |                   |                   |                 |            |       |                      |                   |                   |                      |                          |          |                                          |                                                                                                    |

#### **Exporter les données :**

En haut à droite, vous avez un bouton « Export ». En cliquant dessus, vous avez plusieurs options :

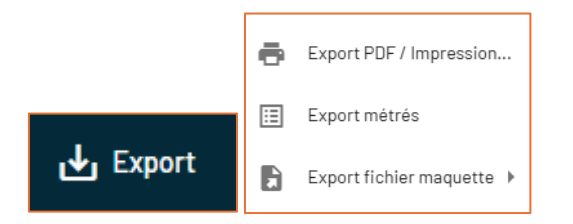

- Première option : Export en PDF / Impression des plans
- Deuxième option : **Export des métrés**.
- Troisième option : Export en formats IFC, gbXML, SVG, PNG ou BBP

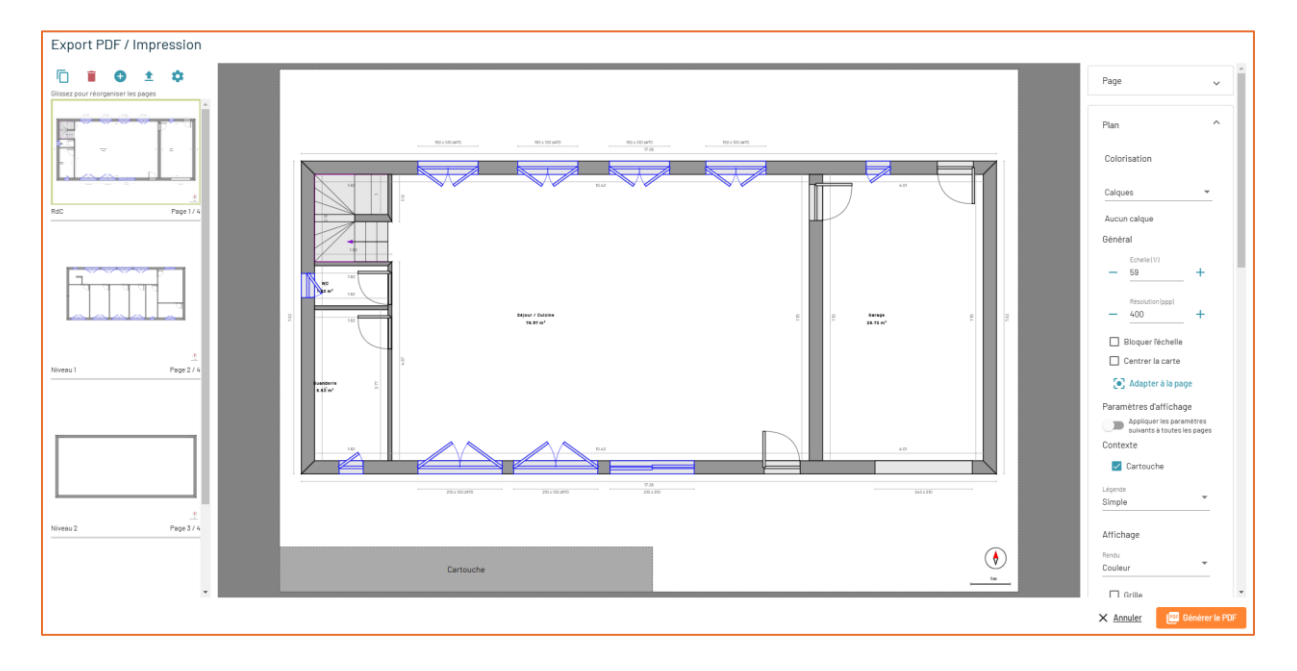

Première option : Export en PDF / Impression des plans :

- Ici, on peut étiqueter les pièces, ajouter des côtes, et ensuite générer un PDF clair et bien • organisé.
- C'est parfait si on veut partager un plan annoté avec un collègue ou un client.

| Deuxième option : Export des mét | rés : |
|----------------------------------|-------|
|                                  |       |

| Exp        | ort des métrés              |        | ¢                 |    | Enregistrement automat                | ique 💽       | 9 ° C        | v ⊽ Tuto      | o_baies (2) • En | registré dans ce | PC ~       |               |                 |              |
|------------|-----------------------------|--------|-------------------|----|---------------------------------------|--------------|--------------|---------------|------------------|------------------|------------|---------------|-----------------|--------------|
| Export     | er les métrés au format CSV |        |                   | F  | ichier Accueil Insertio               | n Mise en    | page Formu   | les Donnée    | s Révision       | Affichage        | Automatise | r Aide        | Acrobat         |              |
|            |                             |        |                   |    | Couper                                |              | Aptos Narrow | v 11 ·        | - A^ A           | = = =            | 🔊 - ्ह     | Renvoyer à la | a ligne automat | iquement Sta |
|            | Tout exp                    |        | Coller L Copier ~ |    | GIS                                   | · H · M      | - <u>A</u> - | = = =         |                  | Fusionner et     | centrer ~  | 53            |                 |              |
|            |                             |        |                   |    | <ul> <li>Š Reproduire la m</li> </ul> | ise en forme |              |               | _                |                  |            |               |                 |              |
|            | Bâtiment                    |        | Site              |    | Presse-papiers                        | 5            |              | Police        | F3               |                  | AI         | ignement      |                 | F3           |
|            |                             |        |                   |    | A1 $\sim$ I $\times \sim$             | fx ~ No      | m            |               |                  |                  |            |               |                 |              |
| - 64       | Espaces                     | - #    | Extérieurs        |    | A B                                   | с            | D            | E             | F                | G                | н          | 1.1           | J               | к            |
|            |                             |        |                   | 1  | Nom Type                              | Niveau       | Lot          | Espace 1      | Espace 2         | Orientation      | Menuiserie | Vitrage       | Ouverture       | Panneaux     |
|            | Dalles                      |        | Clôtures          | 2  | Fenêtre alu. : Fenêtre                | RdC          |              | Buanderle     | Extérieur        | 180              | Aluminium  | Double / 16   | 6n Battante     | 1            |
|            |                             |        |                   | 3  | Fenêtre alu. (Fenêtre                 | RdC          |              | Séjour / Culs | Extérieur        | 180              | Aluminium  | Double / 16   | 6n Battante     | 2            |
|            | Paroie                      | بنللته |                   | 4  | Fenêtre alu. (Fenêtre                 | RdC          |              | Séjour / Cuis | Extérieur        | 180              | Aluminium  | Double / 16   | 6n Battante     | 2            |
| -          | T di Via                    | ннн    | ouvertures        | 5  | Fenêtre alu. (Fenêtre                 | RdC          |              | Séjour / Cuis | Extérieur        | 180              | Aluminium  | Double / 16   | 6n Glissante    | 2            |
|            |                             | -      |                   | 6  | Porte bois 90 Porte                   | RdC          |              | Séjour / Cuis | Extérieur        | 180              | Bois       | Aucun         | Battante        | 1            |
| <u> </u>   | Baies                       | - 14   |                   | 7  | Baie libre 24: Porte libre            | RdC          |              | Garage        | Extérieur        | 180              |            |               |                 | 0            |
|            |                             |        |                   | 8  | Porte bois 90 Porte                   | RdC          |              | Garage        | Extérieur        | 0                | Bois       | Aucun         | Battante        | 1            |
| Æ          | Balcons                     |        |                   | 9  | Fenêtre alu. Fenêtre                  | RdC          |              | Garage        | Extérieur        | 0                | Aluminium  | Double / 16   | 6n Battante     | 1            |
|            | 4                           | =-     |                   | 10 | Fenêtre alu. (Fenêtre                 | RdC          |              | Séjour / Cuis | Extérieur        | 0                | Aluminium  | Double / 16   | 6n Battante     | 2            |
| 7.0        | Telturee                    |        |                   | 11 | Fenêtre alu. (Fenêtre                 | RdC          |              | Séjour / Cuis | s Extérieur      | 0                | Aluminium  | Double / 16   | 6n Battante     | 2            |
|            | Tonures                     |        |                   | 12 | E Fenêtre alu. (Fenêtre               | RdC          |              | Séjour / Cuis | Extérieur        | 0                | Aluminium  | Double / 16   | 6n Battante     | 2            |
| _          |                             |        |                   | 13 | Fenêtre alu. (Fenêtre                 | RdC          |              | Séjour / Cuis | Extérieur        | 0                | Aluminium  | Double / 16   | 6n Battante     | 2            |
| <u> </u>   | Poutres/poteaux             |        |                   | 14 | Fenêtre alu. Fenêtre                  | RdC          |              | WC            | Extérieur        | 270              | Aluminium  | Double / 16   | 6n Battante     | 1            |
|            |                             |        |                   | 15 | Porte bois 90 Porte                   | RdC          |              | Séjour / Cuis | Garage           | 90               | Bois       | Aucun         | Battante        | 1            |
| - 14       | _ Conduits                  |        |                   | 16 | 5 Porte bois 80 Porte                 | RdC          |              | WC            | Séjour / Cuis    | 90               | Bois       | Aucun         | Battante        | 1            |
|            | -                           |        |                   | 17 | Porte bois 80 Porte                   | RdC          |              | Buanderie     | Séjour / Cuis    | 90               | Bois       | Aucun         | Battante        | 1            |
|            | É auda anna an              |        |                   | 18 | Fenêtre alu. (Fenêtre                 | Niveau 1     |              | Chambre 1     | Extérieur        | 180              | Aluminium  | Double / 16   | 6n Battante     | 2            |
|            | Equipements                 |        |                   | 19 | Fenêtre alu. (Fenêtre                 | Niveau 1     |              | Chambre 2     | Extérieur        | 180              | Aluminium  | Double / 16   | 6n Battante     | 2            |
|            |                             |        |                   | 20 | Fenêtre alu. (Fenêtre                 | Niveau 1     |              | Chambre 3     | Extérieur        | 180              | Aluminium  | Double / 16   | 6n Battante     | 2            |
|            | Types de parois             |        |                   | 21 | Fenêtre alu. (Fenêtre                 | Niveau 1     |              | Salle de bair | Extérieur        | 180              | Aluminium  | Double / 16   | 6n Battante     | 2            |
|            |                             |        |                   | 22 | Fenêtre alu. Fenêtre                  | Niveau 1     |              | Salle de bain | Extérieur        | 180              | Aluminium  | Double / 16   | 6n Battante     | 1            |
|            | Types de dalles             |        |                   | 23 | Fenêtre alu. (Fenêtre                 | Niveau 1     |              | Dressing      | Extérieur        | 180              | Aluminium  | Double / 16   | 6n Battante     | 2            |
| Ň          |                             |        |                   | 24 | Fenêtre alu. (Fenêtre                 | Niveau 1     |              | Chambre pa    | Extérieur        | 0                | Aluminium  | Double / 16   | 6n Glissante    | 2            |
|            | 1 march de barra            |        |                   | 23 | Fenêtre alu. (Fenêtre                 | Niveau 1     |              | Couloir       | Extérieur        | 0                | Aluminium  | Double / 16   | 6n Battante     | 2            |
| <u> </u>   | 1 Types de bales            |        |                   | 26 | Fenêtre alu. (Fenêtre                 | Niveau 1     |              | Couloir       | Extérieur        | 0                | Aluminium  | Double / 16   | 6n Battante     | 2            |
|            |                             |        |                   | 27 | 7 Fenêtre alu. (Fenêtre               | Niveau 1     |              | Couloir       | Extérieur        | 0                | Aluminium  | Double / 16   | 6n Battante     | 2            |
|            | Types de revêtements        |        |                   | 28 | Fenêtre alu. (Fenêtre                 | Niveau 1     |              | Couloir       | Extérieur        | 0                | Aluminium  | Double / 16   | 6n Battante     | 2            |
| _          |                             |        |                   | 29 | Fenêtre alu. (Fenêtre                 | Niveau 1     |              | Couloir       | Extérieur        | 0                | Aluminium  | Double / 16   | 6n Aucune       | 1            |
| , <b>1</b> | Revêtements                 |        |                   | 30 | Porte bois 80 Porte                   | Niveau 1     |              | Chambre 1     | Couloir          | 0                | Bois       | Aucun         | Battante        | 1            |
|            |                             |        |                   | 31 | Porte bois 80 Porte                   | Niveau 1     |              | Chambre 2     | Couloir          | 0                | Bois       | Aucun         | Battante        | 1            |
|            |                             |        |                   | 33 | Porte bois 80 Porte                   | Niveau 1     |              | Chambre 3     | Couloir          | 0                | Bois       | Aucun         | Battante        | 1            |
| 11         | r ⊦açade                    |        |                   | 33 | Porte bois 80 Porte                   | Niveau 1     |              | Salle de bai  | Couloir          | 0                | Bois       | Aucun         | Battante        | 1            |
|            |                             |        |                   | 34 | Porte bois 80 Porte                   | Niveau 1     |              | Salle de bair | Chambre pa       | 90               | Bois       | Aucun         | Battante        | 1            |
|            |                             |        |                   | 33 | Porte bois 80 Porte                   | Niveau 1     |              | Couloir       | Chambre pa       | 90               | Bois       | Aucun         | Battante        | 1            |
|            |                             |        | × Fermer          | 36 | Porte bois 80 Porte                   | Niveau 1     |              | Dressing      | Chambre pa       | 0                | Bois       | Aucun         | Battante        | 1            |
|            |                             |        |                   | 37 | Fenêtre de to                         | 2            |              |               | Aluminium        | Double / 16n     | Verticale  |               | 1               |              |

- Là, on peut exporter les données au format CSV. •
- Le CSV, c'est un format de tableau qu'on peut ouvrir avec Excel ou d'autres logiciels pour • analyser et traiter les données plus en détail.

Stroisième option : Export en formats IFC, gbXML, SVG, PNG ou BBP :

- Ces formats sont très utiles pour **les études thermiques** : par exemple, pour un **DPE** (Diagnostic de Performance Énergétique) ou un audit énergétique.
- Ça permet aussi d'intégrer les données dans d'autres outils BIM pour une gestion plus efficace du projet.

**VOTRE BATIMENT EN 3D :** 

#### LES DIFFERENTES VUES :

Après avoir appuyé sur le bouton « **3D** » vous pouvez visualiser votre bâtiment sur les différents étages :

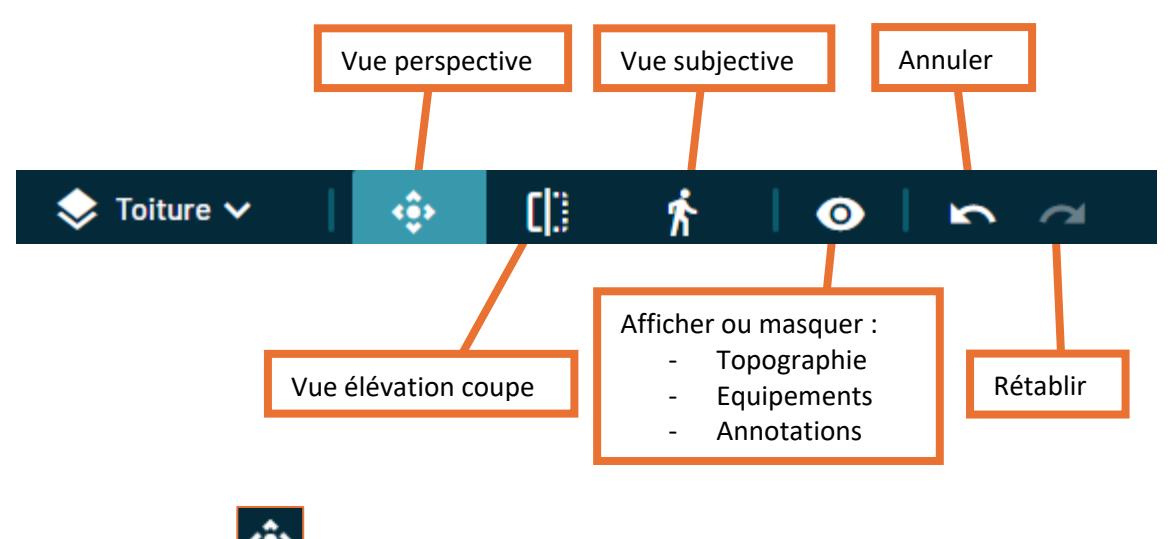

Vue perspective :

RDC :

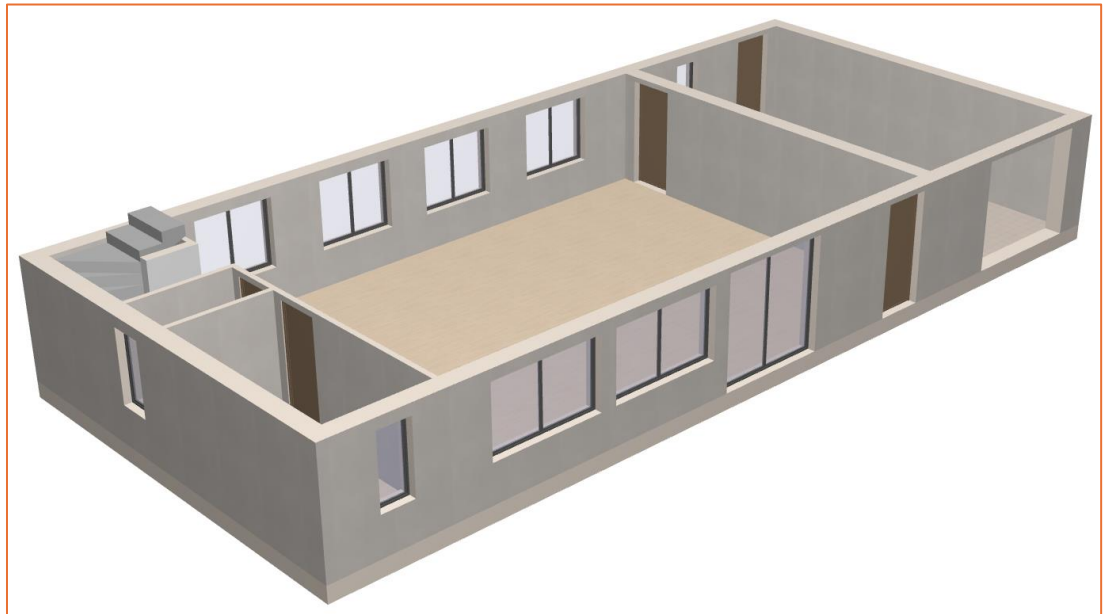

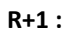

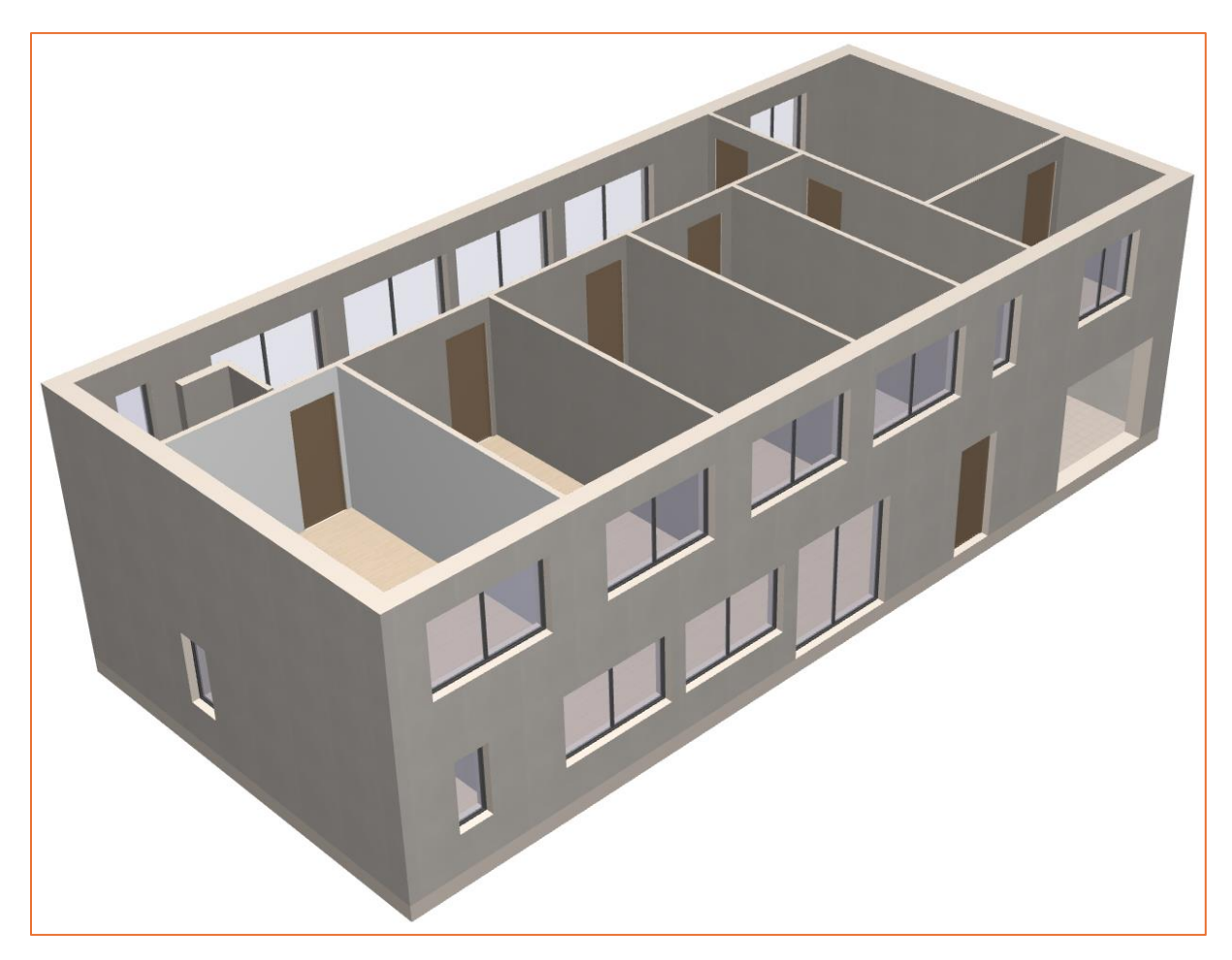

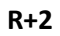

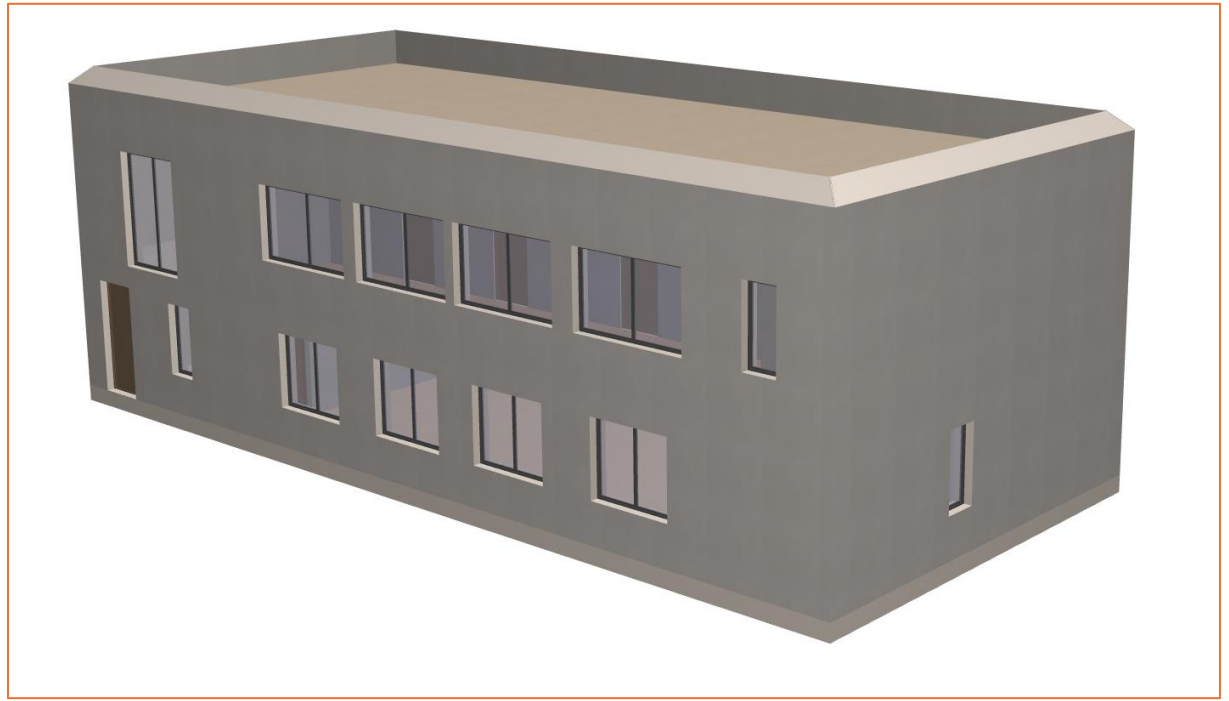

GUIDE BIMWIQ SKETCH

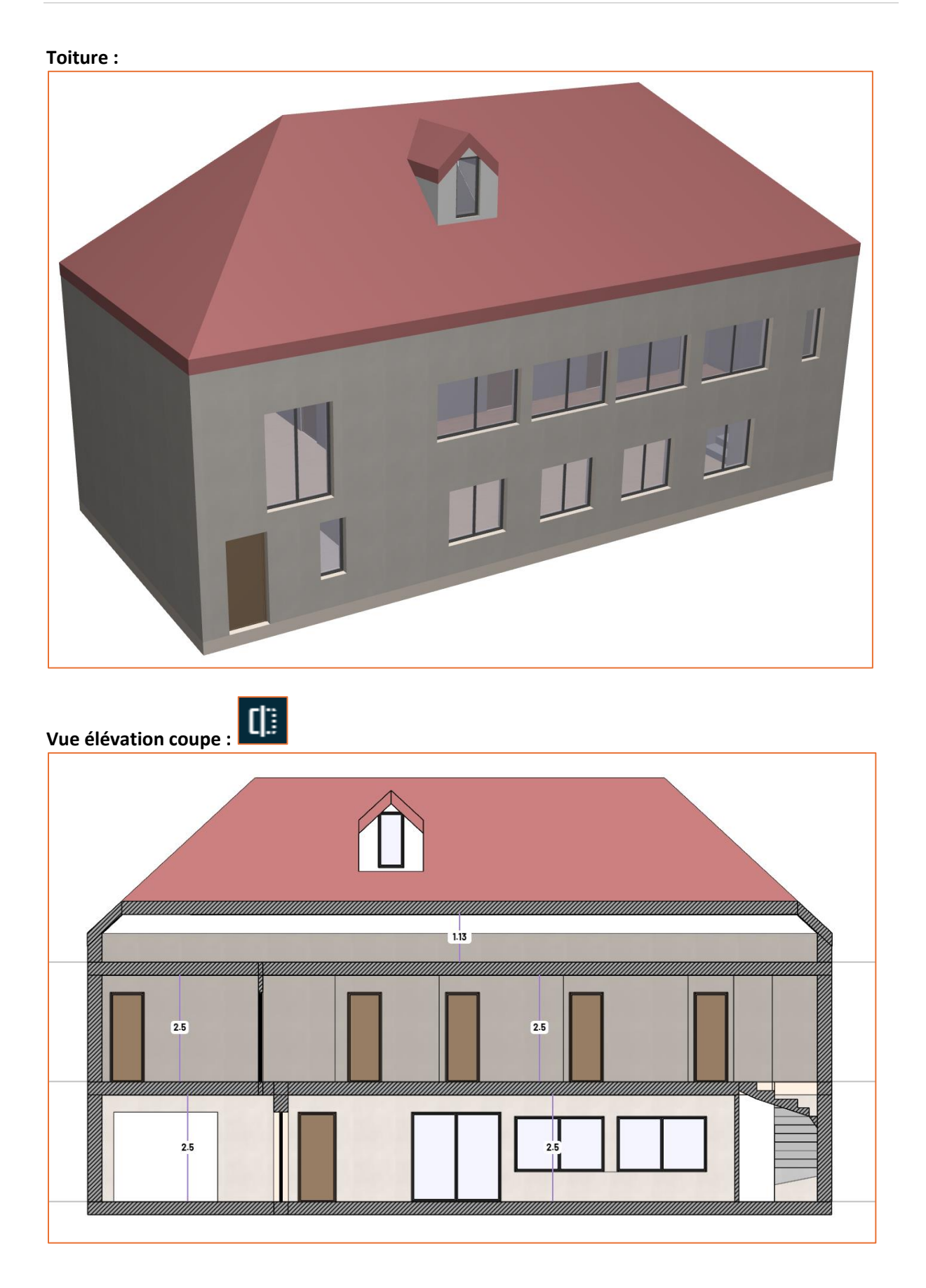

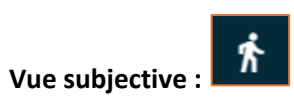

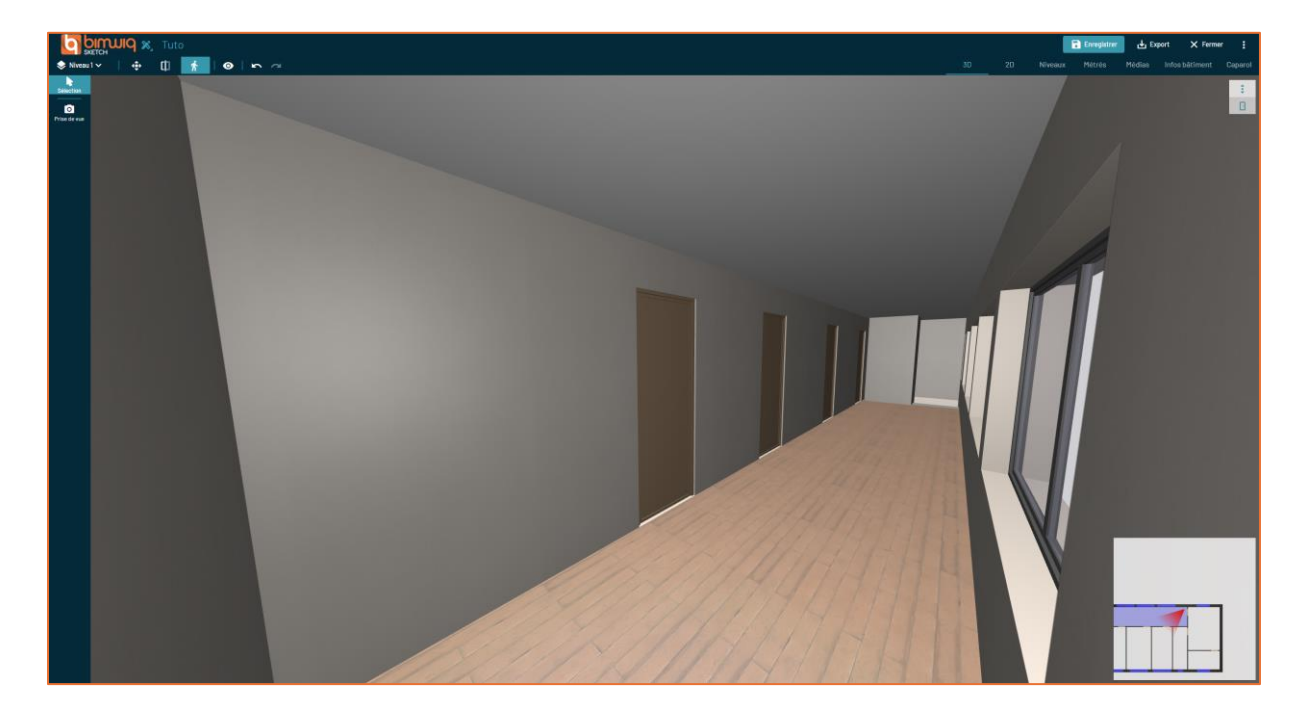

## LES DIFFERENTS OUTILS POUR LA 3D :

#### **Revêtements :**

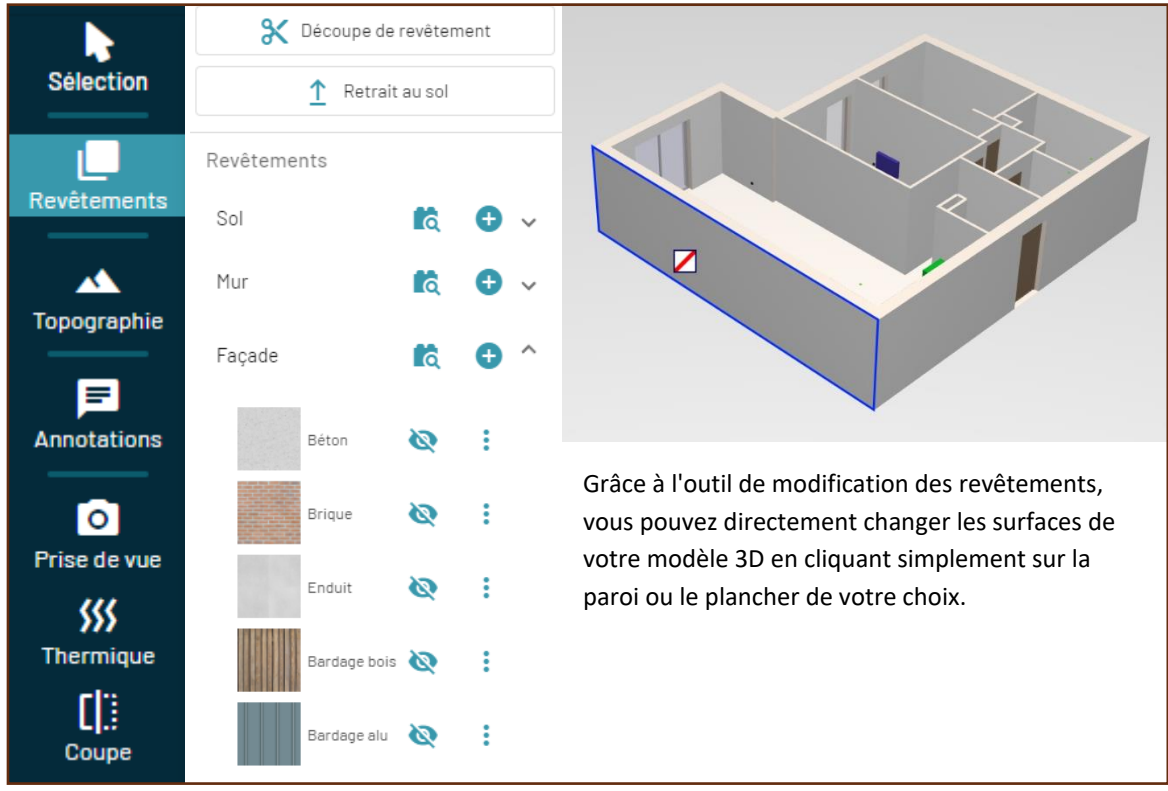

#### **Topographie :**

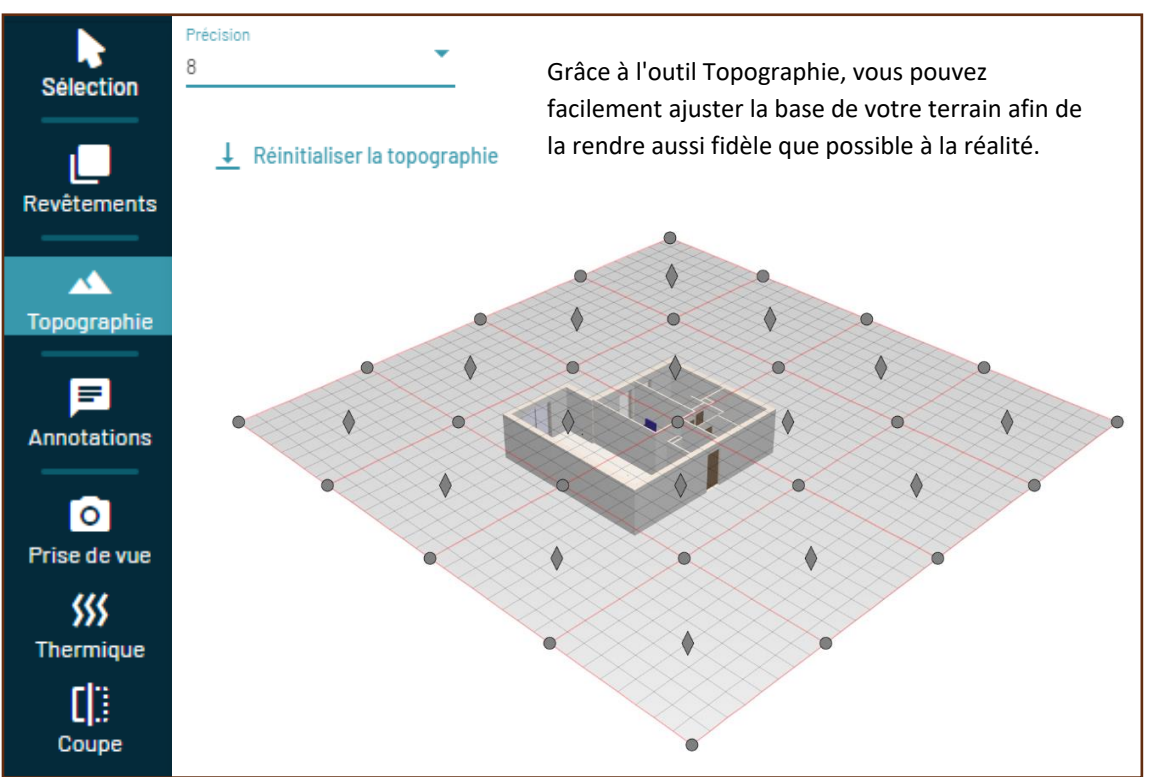

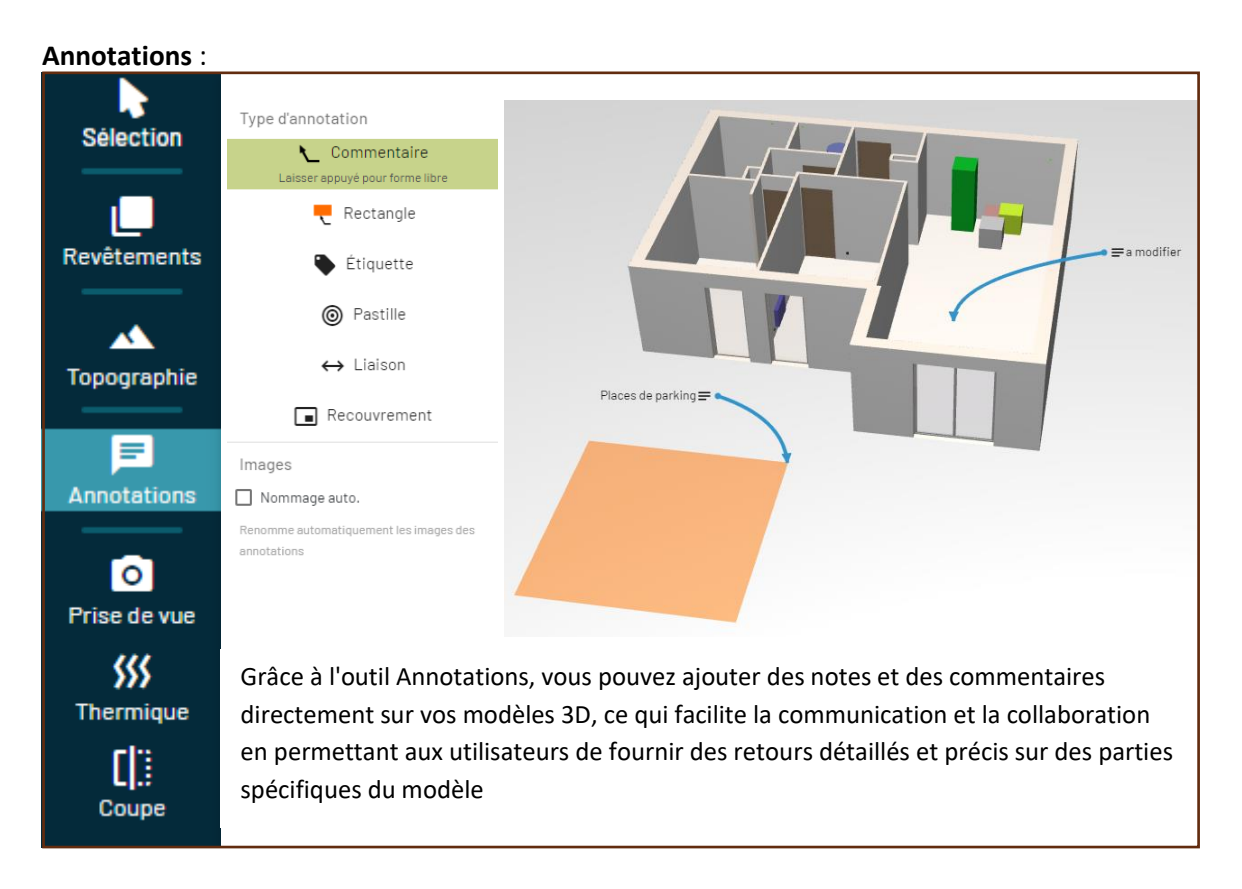

#### Prise de vue :

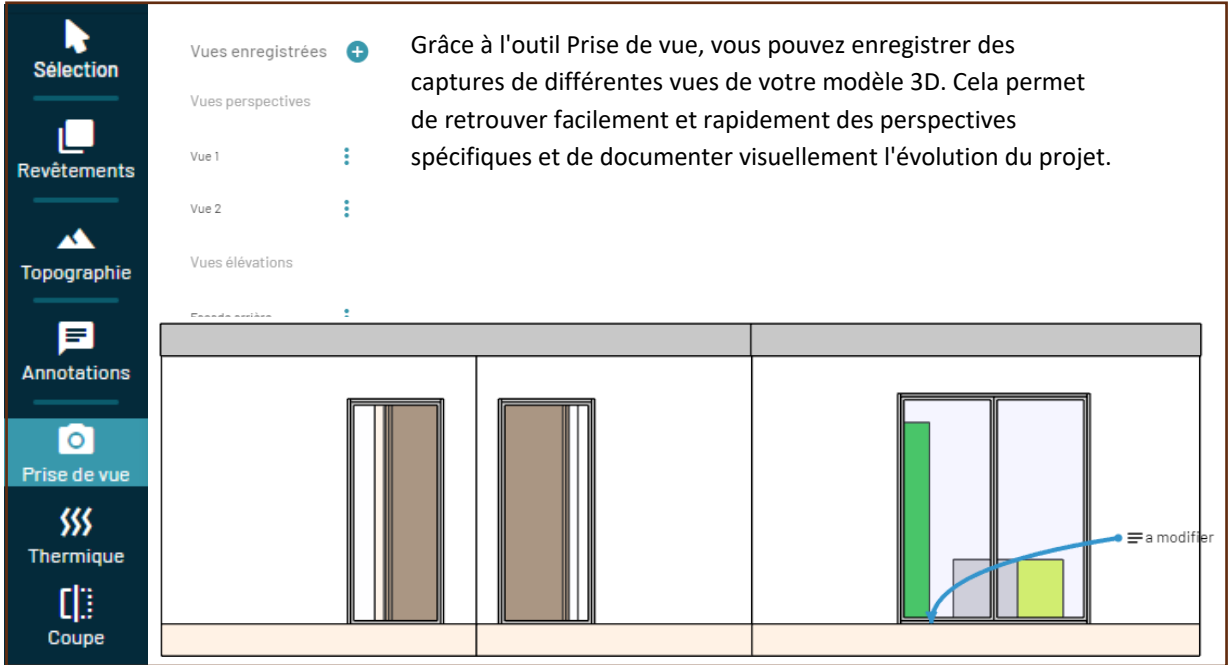

#### Coupe :

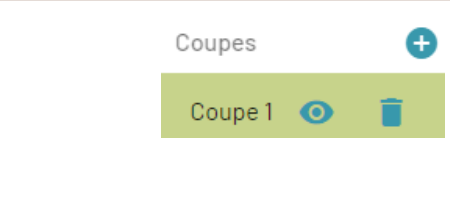

Grâce à l'outil Coupe 3D, vous pouvez créer des sections transversales de votre modèle 3D pour visualiser et analyser l'intérieur des structures, ce qui facilite l'inspection détaillée et la communication des aspects complexes du design.

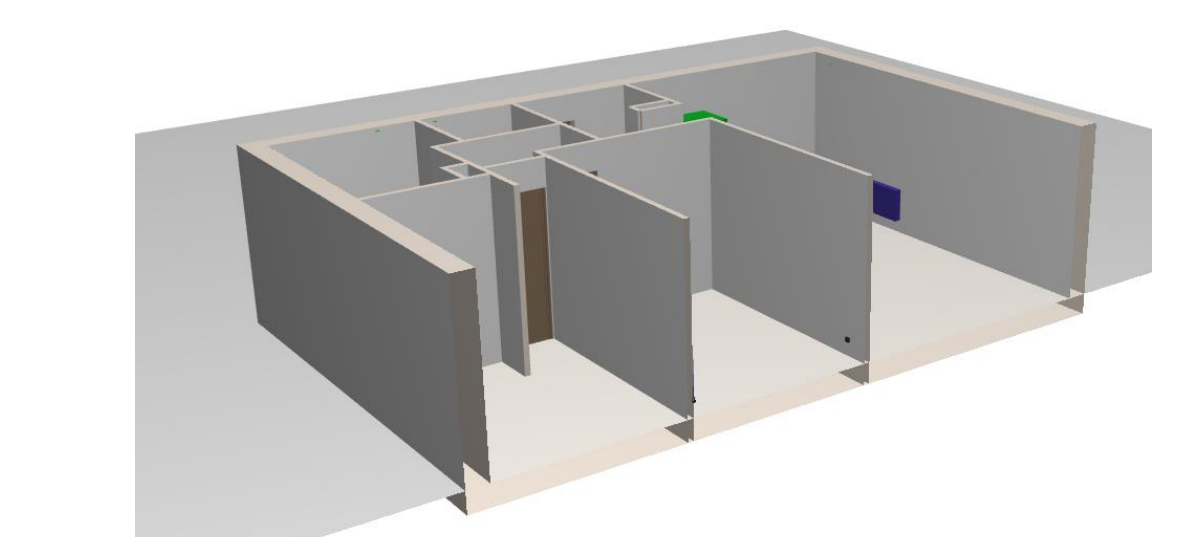

- N'hésitez pas à nous contacter à l'adresse : <u>support@bimwiq.com</u> ou par le site internet <u>https://sketch.bimwiq.com/contact/</u>.
- Des tutoriels vidéo sont également disponibles sur le site : <u>https://sketch.bimwiq.com/#fonctionnalites</u>.